## **The TxEIS "How To" Guide Series**

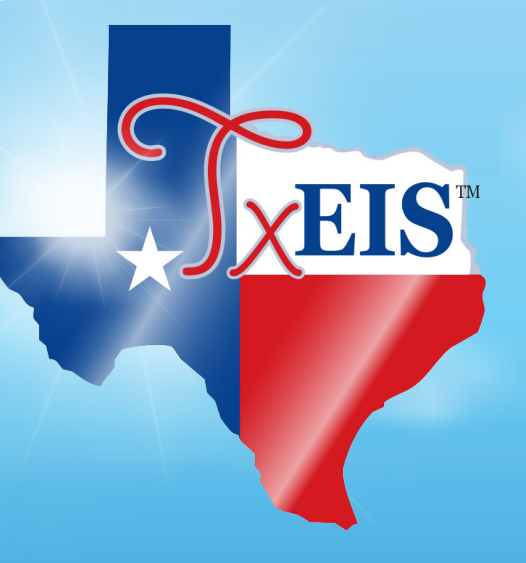

## **TxEIS Grade Reporting**

# How to: RUN GRADE AVERAGING AND CLASS RANKING

Developed by the TEXAS COMPUTER COOPERATIVE

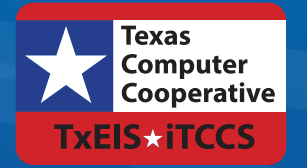

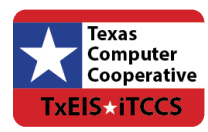

Copyright © 2016 by Texas Computer Cooperative All rights reserved 1314 Hines Avenue San Antonio, TX 78208-1899

## CONTENTS

| Overview                                              | 3  |
|-------------------------------------------------------|----|
| Prerequisites                                         |    |
| Checklist Overview                                    | 3  |
| Set Campus Options                                    | 5  |
| Set Up Grade Averaging Tables                         | 9  |
| Course Type (GA Table)                                | 9  |
| Numeric Grade Averaging                               | 10 |
| Grade Point Grade Averaging                           | 12 |
| Verify Grade Averaging Tables                         | 15 |
| Set Up Courses in District Master Schedule            | 17 |
| Enter Student Exceptions                              | 21 |
| Add Data for Prior Year Courses                       | 23 |
| Transfer Students                                     | 23 |
| Summer School and Correspondance Course Students      | 27 |
| Run Grade Averaging & Class Ranking                   | 31 |
| Seniors at High School Campuses:                      | 36 |
| Early Computations                                    | 36 |
| Self-Paced Courses                                    | 37 |
| Verify Student Records                                |    |
| Maintenance Page                                      |    |
| Reports                                               | 41 |
| SGR2070 - Grd Avg Info - By Student (Info Only)       | 41 |
| SGR1925 - Student Course Information                  | 44 |
| SGR2060 - Grd Avg and Class Rnk - Info ONLY no Update | 45 |
| Run Cumulative Grd Avg & Class Ranking                | 47 |

## **Overview**

The TxEIS Grade Reporting application provides tools for performing grade averaging and class ranking.

The grade averaging and class ranking process determines a student's cumulative grade average and rank, which also determines the valedictorian and the salutatorian for the campus, as well as the students graduating in the top 10% of the class.

Because TEA provides no specific guidelines for class ranking, the process can vary greatly between districts. The district's GPA policy should be outlined in the student handbook or a similar publication.

## Prerequisites

- This guide assumes you are familiar with the basic features of the TxEIS Student system and have reviewed the TxEIS Student Overview guide.
- This guide is based on TxEIS version 2.0.0005.

## **Checklist Overview**

- Set campus-level grade reporting options.
- Set up and verify grade averaging tables:
  - Course type (i.e., GA table)
  - □ Numeric grade averaging
  - □ Grade point grade averaging
- Set up and verify courses in the district master schedule.
- Enter and verify student exceptions.
- Add prior year course data for transfer and summer school students.
- Run the Grade Averaging and Class Ranking utility.
- Verify the student records.
- Run the Cumulative Grade Averaging and Class Ranking utility.

## SET CAMPUS OPTIONS

Before proceeding, ensure that campus options are set correctly for the current school year.

#### Grade Reporting > Maintenance > Tables > Campus Control Options > Ranges & Conversions

| Save                             |                                                                  |
|----------------------------------|------------------------------------------------------------------|
| Parameters Ranges & Conversions  | Computation H Roll & Gr Avg Print Options Posting Parameters NYR |
| Highest Cycle Grade Allowed:     | Grade Conversion Information                                     |
| Lowest Cycle Grade Allowed:      |                                                                  |
| Highest Exam Grade Allowed:      | 100 A: 090 B: 080 C: 075 D: 070 F: 069                           |
| Low Exam Grade Allowed:          | 000                                                              |
| Highest Non-Passing Grade:       | 069                                                              |
| Display Numeric Grades as Alpha: |                                                                  |

■ In the **Highest Cycle Grade Allowed**, type the highest cycle grade allowed.

**IMPORTANT!** If you allow a cycle grade higher than 100, this field must reflect that.

■ The Lowest Cycle Grade Allowed must be set to 000, as mandated by the state.

Grade Reporting > Maintenance > Tables > Campus Control Options > H Roll & Gr Avg

| Save                                                         |                          |                      |                 |
|--------------------------------------------------------------|--------------------------|----------------------|-----------------|
| Parameters Ranges & Conversions Computation H Ro             | I & Gr Avg Print Options | Posting Parameters N | IVR Campus: 001 |
| Honor Roll Inform                                            | nation                   |                      |                 |
| Exclude Citizenship Grade: U                                 |                          |                      |                 |
| Honor Roll Class Load: 4                                     |                          |                      |                 |
| Honor Roll Cutoff Levels: 90.00 80.0                         | 0 70.00 60.00            |                      |                 |
| Grade Point H/R Exclude Message Print Option: - Print Name & | Exclusion Message -      |                      |                 |
| Grade Averaging Inform                                       | nation                   |                      |                 |
| Grds Used for Grade Ave: S                                   | Nbr of Decimal Points:   | 4                    |                 |
|                                                              | Incl Wdrawn Stu in Avg:  |                      |                 |
| Low Grade For Average: 00                                    | Incl Wdrawn Stu in Rank: |                      |                 |
|                                                              | Incl Wd Crs in Rank:     | N - Don't Include 💌  |                 |

Below **Grade Averaging Information**, set the fields according to the district and campus policy.

- In the Grds Used for Grade Avg field, type the code indicating which grades are used for calculating grade average and glass rank.
  - C Cycle grades
  - F Final grades
  - S Semester grades

Most high school campuses use option S.

In the Low Grade For Average field, type the lowest numeric grade that is considered during grade averaging. This is the lowest grade a student can receive to be used in the grade average calculations. If a student's grade is lower than this grade, the Grade Averaging and Class Ranking utility will use this grade as the student's grade. For example, if this field is set to 50, and the student receives a grade of 45, the utility will use 50 for the student's grade.

Most campuses set this field to 50 or 00.

- In the College 4pt Scale field, indicate if you want to use four-point grade averaging for grade average calculations and reports, and if you want to include or exclude zero-weight courses. This is often referred to as the College Grade Point Average. If used, the student's grades are converted according to the Ranges and Conversions tab.
  - Most high school campuses use the 4-point scale.
  - Some colleges require grades that do not include zero-weighted courses.

## 4-point Scale Example:

The Ranges and Conversions tab values are set as follows:

| Save                           |      |            |                      |               |         |     |
|--------------------------------|------|------------|----------------------|---------------|---------|-----|
| Parameters Ranges & Conversion | ns G | omputation | H Roll & Gr Avg      | Print Options | Posting | Par |
| Highest Cycle Grade Allowed:   | 100  | Grade Cor  | nversion Information | 1             |         |     |
| Lowest Cycle Grade Allowed:    | 000  | E:         | A S: B N:            | C U: F        | P: D    |     |
| Highest Exam Grade Allowed:    | 100  | A: 0       | 90 B: 080 C:         | 075 D: 070    | F: 069  |     |
| Low Exam Grade Allowed:        | 000  |            |                      |               |         |     |
| Highest Non-Passing Grade:     |      |            |                      |               |         | /   |

The following points are awarded:

| Grade Ranges | Points Awarded |
|--------------|----------------|
| A: 100 - 090 | 4.0            |
| B: 089 – 080 | 3.0            |
| C: 079 – 075 | 2.0            |
| D: 074 - 070 | 1.0            |
| F: 069 – 000 | 0.0            |

These are sample grade conversions for a student's un-weighted 4-point average using semester 1 grades:

| Semester 1 Grades | Points Awarded    |
|-------------------|-------------------|
| 92                | 4.0               |
| 89                | 3.0               |
| 77                | 2.0               |
| 74                | 1.0               |
| 65                | 0.0               |
| 95                | 4.0               |
| 80                | 3.0               |
| # Courses = 7     | Total Points = 17 |

The student's un-weighted 4-point average is calculated as follows:

Total Grade Points / Number of Courses = 17/7 = 2.4

In the Nbr of Decimal Points field, type the number of decimal places to the right of the decimal point used for the computed grade averages. The decimal places can be set from 1 to 5.

Many campuses set this field to 5.

Select Incl Wdrawn Stu in Avg if you want to include withdrawn students in grade averaging.

Normally, withdrawn students are *not* included.

Select Incl Wdrawn Stu in Rank if you want to include withdrawn students in ranking.

Normally, withdrawn students are *not* included in the rank.

- In the Incl Wd Crs in Rank field, indicate how a student's withdrawn courses should be handled:
  - A Include withdrawn courses in calculations.
  - G Include withdrawn courses if there is a grade for the course.
  - N Do not include withdrawn courses.

Normally, withdrawn courses are not included (option N).

### NOTE:

Withdrawn self-paced courses with a semester grade are included, regardless of this field, if they are eligible courses.

Click Save.

# SET UP GRADE AVERAGING TABLES

Ensure that grade averaging tables are set up correctly.

## Course Type (GA Table)

### *Grade Reporting > Maintenance > Tables > Course Type*

|    | Save      |                                           |  |
|----|-----------|-------------------------------------------|--|
| Co | ourse Typ | be la la la la la la la la la la la la la |  |
|    | Code      | Description                               |  |
|    | 0         | User defined                              |  |
|    | 1         | User Defined                              |  |
|    | 2         | Dual Credit                               |  |
|    | 3         | User defined                              |  |
|    | 4         | User defined                              |  |
|    | 5         | User defined                              |  |
|    | 6         | User defined                              |  |
|    | 7         | User defined                              |  |
|    | -         |                                           |  |

The Course Type page allows you to set up district-wide descriptions for numeric and grade point course types using codes 0-9 and A-Z, such as Regular, Advanced Placement (AP), Pre-AP, Dual Credit, etc. This can also be used at middle schools for Credit Level H.

The default **Description** for each code is *User Defined*. Type over *User Defined* with a new description as needed, and click **Save**.

Examples of common code descriptions:

- 2 Dual credit
- H Honors
- J High school credit course taken in middle school
- P AP
- Q Pre-AP
- R Regular

Setting up the Course Type table is optional. If used, these descriptions are displayed in the following locations:

- **GA Table** drop-down field on Grade Reporting > Maintenance > Master Schedule > District Schedule, which allows you to assign a grade averaging type to the course.
- GPA Override drop-down field on Grade Reporting > Maintenance > Student > Individual Maint > Grd Crs Maint, which allows you to assign a grade averaging type to a course for a specific student.

## Numeric Grade Averaging

Any codes set up in the Course Type table must be entered in the Numeric Grade Average Operator/Value table if any courses in the district master schedule use that course type (i.e., the **GA Table** field on Maintenance > Master Schedule > District Schedule is set to the code).

The Numeric Grade Average Operator/Value table specifies adjustments (i.e., weights) that will be applied to the student's grade according to the grade average type code used for the course.

| Save        |                 |      |                         |       |            |   |             |            |                   |                         |
|-------------|-----------------|------|-------------------------|-------|------------|---|-------------|------------|-------------------|-------------------------|
| lum Grade A | Avg Operator/Va | alue | Grade Averaging Table   | Honor | Roll Table |   | Rpt Card Co | mments     | Rpt Card Messages | Rpt Card Msg Elementary |
| Delete      | Type Code       |      | <u>Operator</u>         |       | Value      | ļ | ow Grade    | High Grade | <u>e</u>          |                         |
| Ŵ           | D Dual Credit   | -    | %+ PERCENT ADD OPERATOR | -     | 10         |   | 000         | 100        | 0                 |                         |
| Ŵ           | P AP            | -    | %+ PERCENT ADD OPERATOR | -     | 10         | Ē | 000         | 10         | ס                 |                         |
| Ŵ           | Q P-AP          | -    | %+ PERCENT ADD OPERATOR | -     | 10         | İ | 000         | 100        | ٥                 |                         |
| Ŵ           | R Regular       | -    | + ADD OPERATOR          | -     | 0          | Ē | 000         | 100        | 0                 |                         |

Grade Reporting > Maintenance > Tables > Grade Reporting Tables > Num Grade Avg Operator/Value

- In the Type Code field, select the course type. The drop-down list displays the types specified in the Course Types table in the previous step. The type code determines the weight (if any) which will be applied to the student's grade when numeric grade averaging is calculated.
- In the **Operator** field, select the mathematical operation to be applied to the grades.
- In the Value field, type the number of points to be applied using the operator selected during grade averaging calculations. The value must be numeric.
- In the Low Grade field, type the lowest grade a student can receive and still have the adjustment applied to the grade.
- In the High Grade field, type the highest grade a student can receive and still have the adjustment applied to the grade.

## **IMPORTANT!**

The **High Grade** field must match the value entered in the **Highest Cycle Grade Allowed** field on Grade Reporting > Maintenance > Tables > Campus Control Options > Ranges & Conversions. Examples:

| Course Type            | Operator                   | Value | Grade | Calculation                  | Weighted Grade |
|------------------------|----------------------------|-------|-------|------------------------------|----------------|
| Dual Credit            | %+ - PERCENT PLUS OPERATOR | 10    | 85    | 85 x .10 = 8.5<br>85 + 8.5   | = 93.5         |
| Modified<br>Coursework | % PERCENT MINUS OPERATOR   | 5     | 85    | 85 x .05 = 4.25<br>85 - 4.25 | = 80.75        |

The operator's calculation may produce a decimal place in the weighted grade which is not rounded up or down. The decimal place is used in calculating the student's current year grade point average.

## NOTE:

If no weight will be applied to a course, such as a *Regular*, the **Operator** field must be set to + *ADD OPERATOR*, and the **Value** field must be set to 0. These settings will include the course in grade averaging and use the student's grade at face value.

## Different Weights for Different Grades:

The Numeric Grade Average Operator/Value table allows different grade ranges to have different weights applied within the same course type.

Example:

| Course Type | Operator                   | Value | Low Grade | High Grade |
|-------------|----------------------------|-------|-----------|------------|
| Honors      | %+ - PERCENT PLUS OPERATOR | 10    | 090       | 100        |
| Honors      | %+ - PERCENT PLUS OPERATOR | 5     | 075       | 089        |

## NOTE:

If a gap exists between grades, and a student has a cycle grade that falls in the gap, the student's grade is calculated at face value. No points are added or subtracted.

### **Failing Grades:**

Failing grades are processed differently in numeric grade averaging than in grade point grade averaging. Numeric grade averaging uses the grade at face value if it falls outside the high or low grade range. In grade point grade averaging, the grade must be listed in the Grade Point Grade Averaging table, with a grade other than zero, to be included in the average.

### Example:

If the **Low Grade** field in the Numeric Grade Average Operator/Value table is set to 070, and the student's grade is 65, the student will *not* receive the weighted value for the course. Instead, the student's grade of 65 is used in calculating the GPA.

## NOTE:

If the **Low Grade For Average** field on Maintenance > Tables > Campus Control Options > H Roll & Gr Avg is set to 50, and the student's grade is below 50, the grade is adjusted to 50.

## Blank, Incomplete, and No Grade:

Grades that are blank, incomplete (I), and no grade (N/G) are adjusted to zero in grade averaging calculations, and the course is counted in the student's total number of courses.

### Running Both Numeric and Grade Point Grade Averaging:

A district can choose to use numeric grade averaging with no weights applied to calculate the student's true numeric average, and then use grade point grade averaging to weight the courses and rank the students. In this case, the Numeric Grade Average Operator table must include all Course Type codes used at each campus entered with the **Operator** field set to + *ADD OPERATOR*, and the **Value** field set to 0. Then, the Grade Point tables are used to weight the grades and used to rank the students.

## NOTE:

If you are running both numeric and grade point grade averaging, you must run grade point grade averaging last. Each time grade averaging is run, the program overwrites the student's existing current year rank.

## Grade Point Grade Averaging

Any codes set up in the Course Type table must have values entered on the Grade Averaging Table tab if any courses in the district master schedule use that course type (i.e., the **GA Table** field on Maintenance > Master Schedule > District Schedule is set to the code).

You cannot combine numeric and grade points in the Grade Averaging table; you must use one or the other.

| Save        |                              |                       |         |           |                   |                   |                         |
|-------------|------------------------------|-----------------------|---------|-----------|-------------------|-------------------|-------------------------|
| Num Grade   | Avg Operator/Value           | Grade Averaging Table | Honor R | oll Table | Rpt Card Comments | Rpt Card Messages | Rpt Card Msg Elementary |
| Table Type: | P AP                         |                       |         |           |                   |                   |                         |
| Delete      | Grade                        | <u>Points</u>         | -       |           |                   |                   |                         |
| Ŵ           | 100                          |                       | 5.00    |           |                   |                   |                         |
| Ŵ           | 099                          |                       | 4.90    |           |                   |                   |                         |
| Ŵ           | 098                          |                       | 4.80    |           |                   |                   |                         |
| Ŵ           | 097                          |                       | 4.70    |           |                   |                   |                         |
| Ŵ           | 096                          |                       | 4.60    |           |                   |                   |                         |
| Ŵ           | 095                          |                       | 4.50    |           |                   |                   |                         |
| Ŵ           | 094                          |                       | 4.40    |           |                   |                   |                         |
| Ŵ           | 093                          |                       | 4.30    |           |                   |                   |                         |
| Ŵ           | 092                          |                       | 4.20    |           |                   |                   |                         |
| Ŵ           | 091                          |                       | 4.10    |           |                   |                   |                         |
| Ŵ           | 090                          |                       | 4.00    | E         |                   |                   |                         |
| Ŵ           | 089                          |                       | 3.90    |           |                   |                   |                         |
| Ŵ           | 088                          |                       | 3.80    |           |                   |                   |                         |
| Ŵ           | 087                          |                       | 3.70    |           |                   |                   |                         |
| Ŵ           | 086                          |                       | 3.60    |           |                   |                   |                         |
| Ŵ           | 085                          |                       | 3.50    |           |                   |                   |                         |
| Ŵ           | 084                          |                       | 3.40    |           |                   |                   |                         |
| Ŵ           | 083                          |                       | 3.30    |           |                   |                   |                         |
| Ŵ           | 082                          |                       | 3.20    |           |                   |                   |                         |
| Ŵ           | 081                          |                       | 3.10    |           |                   |                   |                         |
| Ŵ           | 080                          |                       | 3.00    |           |                   |                   |                         |
| Ŵ           | 079                          |                       | 2.90    |           |                   |                   |                         |
|             | 1 <b>▼</b> / 5 ► ► Ro<br>100 | ws: + <u>Add</u> +    | Add 10  |           |                   |                   |                         |

#### Grade Reporting > Maintenance > Tables > Grade Reporting Tables > Grade Average Table

- 1. In the **Table Type** field, select the course type. The drop-down list displays the types specified in the Course Types table in the previous step.
- 2. To insert one blank row, click + Add. A blank row is displayed in the grid. Or, to insert ten blank rows, click + Add 10, and ten blank rows are displayed in the grid.
- 3. In the **Grade** fields, type each numeric course grade to be adjusted.

### WARNING!

- » You must enter every numeric grade from the high grade to the lowest grade for the table type. If a gap exists, the student's grade will be calculated as zero if it corresponds to the missing grade.
- » If the **Highest Cycle Grade Allowed** field on Grade Reporting > Maintenance > Tables > Campus Control Options > Ranges & Conversions is set to a value higher than 100, this table must include grades up to the highest grade allowed. Otherwise, a student's grade will be calculated as zero if it is not included in the table.

4. In the **Points** fields, type either the grade point or numeric grade that corresponds to the course grade when calculating grade averaging. The field can be up to five digits with three whole numbers and two decimal places.

You can use either all grade points or all modified grades, but not a mixture of both.

| Grade Points |        | Numeric Grad | des    |
|--------------|--------|--------------|--------|
| Grade        | Points | Grade        | Points |
| 100          | 5.00   | 100          | 105    |
| 099          | 4.90   | 099          | 104    |
| 098          | 4.80   | 098          | 103    |
| 097          | 4.70   | 097          | 102    |
| and so on    |        | and so on    |        |

You can adjust each grade by a different amount.

Example:

You could add 10 points for grades 90-100, but only add 7 points for grades 80-89, as follows:

| Points | Adjusted Grade                                                                                                    |
|--------|----------------------------------------------------------------------------------------------------|
| 10.00  | 110                                                                                                    |
| 10.00  | 109                                                                                                    |
| 10.00  | 108                                                                                                    |
| 10.00  | 107                                                                                                    |
| 10.00  | 106                                                                                                    |
| 10.00  | 105                                                                                                    |
| 10.00  | 104                                                                                                    |
| 10.00  | 103                                                                                                    |
| 10.00  | 102                                                                                                    |
| 10.00  | 101                                                                                                    |
| 10.00  | 100                                                                                                    |
| 7.00   | 96                                                                                                    |
| 7.00   | 95                                                                                                    |
|        | Points         10.00         10.00         10.00         10.00         10.00         10.00         10.00         10.00         10.00         10.00         10.00         10.00         10.00         10.00         10.00         10.00         10.00         10.00         7.00         7.00 |

and so on

The table can have numeric values; however, when you run the Grade Averaging and Class Ranking utility, you must select **Grade Point Grade Averaging** for the **Process** in order to use the Grade Average tables that were set up for this purpose.

- 5. Click **Save**.
- 6. Repeat for the next table type.

## Verify Grade Averaging Tables

Grade averaging and class ranking is only as accurate as the data entered in the grade averaging tables. It is very important to verify that the entries in the tables are correct.

#### *Registration* > *Reports* > *Registration Reports* > *Program* > *SRG0100* - *Campus Information*

|                                                                                                    |                                                                                                  |                                                                                                    |                                                                                                    |                                                                                                    |                                                                                                    |                                                                                                    |                                                                                                    |                                                                                                    |                                                                                                    | Program ID:                                                                                                    | SRG0                                                                                                    | 100                                                                                                    |                                                                                                    |
|----------------------------------------------------------------------------------------------------|--------------------------------------------------------------------------------------------------|----------------------------------------------------------------------------------------------------|----------------------------------------------------------------------------------------------------|----------------------------------------------------------------------------------------------------|----------------------------------------------------------------------------------------------------|----------------------------------------------------------------------------------------------------|----------------------------------------------------------------------------------------------------|----------------------------------------------------------------------------------------------------|----------------------------------------------------------------------------------------------------|----------------------------------------------------------------------------------------------------|----------------------------------------------------------------------------------------------------|----------------------------------------------------------------------------------------------------|----------------------------------------------------------------------------------------------------|
| 015-116<br>001                                                                                                    |                                                                                                  |                                                                                                    | Page:                                                                                                    | 5 of                                                                                                    | 1                                                                                                    |                                                                                                    |                                                                                                    |                                                                                                    |                                                                                                    |                                                                                                    |                                                                                                    |                                                                                                    |                                                                                                    |
| Cate Run:       Program ID: SF         Cnty-Dist:       01         Sch Year:       2016         Grade Reporting Table Maintenance         Num Grade Avg Operator/Value         Type Code       Operator         Value       Low Grade         High Grade         D       %+         D       %+         Q       %+         Q       %+         Num       000         P       %+         0       100         P       %+         0       100         P       %+         0       000         Num       000         P       %+         10       000         01       Sch Year:         2016       Sch Year:         Campus:       001         Sch Year:       2016         Grade Reporting Table Maintenance       Grade Averaging Table |                                                                                                  |                                                                                                    |                                                                                                    |                                                                                                    |                                                                                                    |                                                                                                    |                                                                                                    |                                                                                                    |                                                                                                    |                                                                                                    |                                                                                                    |                                                                                                    |                                                                                                    |
|                                                                                                    |                                                                                                  |                                                                                                    | Num Gr                                                                                                    | ade Av                                                                                                    | g Opera                                                                                                    | tor/Value                                                                                                    |                                                                                                    |                                                                                                    |                                                                                                    |                                                                                                    |                                                                                                    |                                                                                                    |                                                                                                    |
|                                                                                                    |                                                                                                  | Type Code                                                                                                    | Oper                                                                                                    | rator                                                                                                    | Value                                                                                                    | Low Gr                                                                                                    | ade                                                                                                    | High Gra                                                                                                    | ade                                                                                                    |                                                                                                    |                                                                                                    |                                                                                                    |                                                                                                    |
|                                                                                                    |                                                                                                  | D                                                                                                    | %                                                                                                    | +                                                                                                    | 10                                                                                                    | 000                                                                                                    | )                                                                                                    | 100                                                                                                    |                                                                                                    |                                                                                                    |                                                                                                    |                                                                                                    |                                                                                                    |
|                                                                                                    |                                                                                                  | Р                                                                                                    | %                                                                                                    | +                                                                                                    | 10                                                                                                    | 000                                                                                                    | )                                                                                                    | 100                                                                                                    |                                                                                                    |                                                                                                    |                                                                                                    |                                                                                                    |                                                                                                    |
|                                                                                                    |                                                                                                  | Q                                                                                                    | %                                                                                                    | +                                                                                                    | 10                                                                                                    | 000                                                                                                    |                                                                                                    | 100                                                                                                    |                                                                                                    |                                                                                                    |                                                                                                    |                                                                                                    |                                                                                                    |
| 015 110                                                                                                    |                                                                                                  |                                                                                                    |                                                                                                    |                                                                                                    |                                                                                                    |                                                                                                    |                                                                                                    |                                                                                                    |                                                                                                    | Program ID:                                                                                                    | SRGO                                                                                                    | 100                                                                                                    |                                                                                                    |
| 015-116<br>001                                                                                                    |                                                                                                  |                                                                                                    |                                                                                                    | Sch                                                                                                    | Year: 20                                                                                                    | 016                                                                                                    |                                                                                                    |                                                                                                    |                                                                                                    | Page:                                                                                                    | 6 of                                                                                                    | 15                                                                                                    |                                                                                                    |
|                                                                                                    |                                                                                                  | Gra                                                                                                    | ide Rep                                                                                                    | oortin                                                                                                    | g Tabl                                                                                                    | le Main                                                                                                    | tenar                                                                                                    | nce                                                                                                    |                                                                                                    |                                                                                                    |                                                                                                    |                                                                                                    |                                                                                                    |
|                                                                                                    |                                                                                                  |                                                                                                    | c                                                                                                    | Grade A                                                                                                    | veragin                                                                                                    | g Table                                                                                                    |                                                                                                    |                                                                                                    |                                                                                                    |                                                                                                    |                                                                                                    |                                                                                                    |                                                                                                    |
| : D                                                                                                    |                                                                                                  |                                                                                                    |                                                                                                    |                                                                                                    |                                                                                                    |                                                                                                    |                                                                                                    |                                                                                                    |                                                                                                    |                                                                                                    |                                                                                                    |                                                                                                    |                                                                                                    |
| Value                                                                                                    | Grade                                                                                            | Value                                                                                                    | Grade                                                                                                    | Value                                                                                                    | <u>,</u>                                                                                                    | Grade                                                                                                    | Value                                                                                                    | e                                                                                                    | Grade                                                                                                    | Value                                                                                                    |                                                                                                    |                                                                                                    |                                                                                                    |
| 5.00                                                                                                    | 080                                                                                              | 3.00                                                                                                    | 060                                                                                                    | 0                                                                                                    |                                                                                                    | 040                                                                                                    | 0                                                                                                    |                                                                                                    | 020                                                                                                    | 0                                                                                                    |                                                                                                    |                                                                                                    |                                                                                                    |
| 4.90                                                                                                    | 079                                                                                              | 2.90                                                                                                    | 059                                                                                                    | 0                                                                                                    |                                                                                                    | 039                                                                                                    | 0                                                                                                    |                                                                                                    | 019                                                                                                    | 0                                                                                                    |                                                                                                    |                                                                                                    |                                                                                                    |
| 4.80                                                                                                    | 078                                                                                              | 2.80                                                                                                    | 058                                                                                                    | 0                                                                                                    |                                                                                                    | 038                                                                                                    | 0                                                                                                    |                                                                                                    | 018                                                                                                    | 0                                                                                                    |                                                                                                    |                                                                                                    |                                                                                                    |
| 4.70                                                                                                    | 077                                                                                              | 2.70                                                                                                    | 057                                                                                                    | 0                                                                                                    |                                                                                                    | 037                                                                                                    | 0                                                                                                    |                                                                                                    | 017                                                                                                    | 0                                                                                                    |                                                                                                    |                                                                                                    |                                                                                                    |
| 4.60                                                                                                    | 076                                                                                              | 2.60                                                                                                    | 056                                                                                                    | 0                                                                                                    |                                                                                                    | 036                                                                                                    | 0                                                                                                    |                                                                                                    | 016                                                                                                    | 0                                                                                                    |                                                                                                    |                                                                                                    |                                                                                                    |
|                                                                                                    | 015-116<br>001<br>015-116<br>001<br>: D<br>/alue<br>5.00<br>4.90<br>4.80<br>4.70<br>4.60<br>4.50 | 015-116<br>001<br>015-116<br>001<br>: D<br>/alue <u>Grade</u><br>5.00 080<br>4.90 079<br>4.80 078<br>4.70 077<br>4.60 076 | 015-116<br>001<br>Grad<br><u>Type Code</u><br>D<br>P<br>Q<br>P<br>Q<br>P<br>Q<br>R<br>015-116<br>001<br>Grad<br>5.00<br>080<br>3.00<br>4.90<br>079<br>2.90<br>4.80<br>078<br>2.80<br>4.70<br>077<br>2.70<br>4.60<br>076<br>2.60 | 015-116<br>001<br>Grade Repo<br>Num Gr<br>Type Code Oper<br>D %<br>P %<br>Q %<br>P %<br>Q %<br>Q %<br>Q %<br>Q %<br>Q %<br>Q %<br>Q %<br>Q | 015-116<br>001 Sch<br>Grade Reporting<br>Num Grade Av<br>Type Code Operator<br>D %+<br>P %+<br>Q %+<br>R +<br>015-116<br>001 Sch <sup>3</sup><br>Grade Reportin<br>Grade A<br>Contained Av<br>Sch <sup>3</sup><br>Contained Av<br>Contained Av<br>Contained | 015-116<br>001 Sch Year: 24<br>Grade Reporting Table<br>Num Grade Avg Operator<br>Type Code Operator Value<br>D %+ 10<br>P %+ 10<br>Q %+ 10<br>R + 0<br>015-116<br>001 Sch Year: 20<br>Grade Reporting Table<br>Grade Averagin<br>: D<br>Value<br><u>Carade Value</u><br><u>Grade Value</u><br><u>Sch Year: 20</u><br><u>Carade Averagin</u><br>: D<br>Value<br><u>Carade Value</u><br><u>Sch Year: 20</u><br><u>Carade Averagin</u><br><u>Carade Value</u><br><u>Sch Year: 20</u><br><u>Carade Averagin</u><br><u>Carade Value</u><br><u>Sch Year: 20</u><br><u>Carade Averagin</u><br><u>Carade Value</u><br><u>Sch Year: 20</u><br><u>Carade Averagin</u><br><u>Carade Value</u><br><u>Sch Year: 20</u><br><u>Carade Averagin</u><br><u>Carade Value</u><br><u>Sch Year: 20</u><br><u>Carade Averagin</u><br><u>Carade Value</u><br><u>Sch Year: 20</u><br><u>Carade Averagin</u><br><u>Carade Value</u><br><u>Sch Year: 20</u><br><u>Carade Averagin</u><br><u>Carade Value</u><br><u>Sch Year: 20</u><br><u>Carade Averagin</u><br><u>Carade Value</u><br><u>Sch Year: 20</u><br><u>Carade Averagin</u><br><u>Carade Averagin</u><br><u>Carade Ave</u> | 015-116<br>001 Sch Year: 2016<br>Grade Reporting Table Mainter<br>Num Grade Avg Operator/Value<br>Type Code Operator Value Low Gr<br>D %+ 10 0000<br>P %+ 10 0000<br>Q %+ 10 0000<br>R + 0 0000<br>R + 0 00000<br>R + 0 0000<br>R + 0 0000<br>R + 0 00000<br>R + 0 | 015-116<br>001 Sch Year: 2016<br>Grade Reporting Table Maintenanc<br>Num Grade Avg Operator/Value<br><u>Type Code</u> Operator Value Low Grade<br>D %+ 10 000<br>P %+ 10 000<br>Q %+ 10 000<br>P + 0 000<br>P + | 015-116<br>001 Sch Year: 2016<br>Grade Reporting Table Maintenance<br>Num Grade Avg Operator/Value<br><u>Type Code Operator Value Low Grade High Gra</u><br>D %+ 10 000 100<br>P %+ 10 000 100<br>Q %+ 10 000 100<br>P %+ 10 000 100<br>P %+ 10 000 100<br>Construction of the test of the test of test of test | 015-116<br>001 Sch Year: 2016<br>Grade Reporting Table Maintenance<br>Num Grade Avg Operator/Value<br><u>Type Code</u> Operator Value Low Grade High Grade<br>D %+ 10 000 100<br>P %+ 10 000 100<br>P %+ 10 000 100<br>P %+ 10 000 100<br>P %+ 10 000 100<br>P %+ 10 000 100<br>B + 0 000 100<br>P %+ 10 000 100<br>B + 0 000 100<br>B + 0 000 100<br>P %+ 10 000 100<br>B + 0 000 100<br>P %+ 10 000 100<br>B + 0 000 100<br>P %+ 10 000 100<br>B + 0 000 100<br>P %+ 10 000 100<br>B + 0 000 100<br>P %+ 10 000 100<br>B + 0 000 100<br>P %+ 10 000 100<br>B + 0 000 100<br>P %+ 10 000 100<br>P %+ 10 000 100<br>B + 0 000 100<br>P %+ 10 000 100<br>B + 0 000 100<br>P %+ 10 000 100<br>B + 0 000 100<br>P %+ 10 000 100<br>B + 0 000 100<br>P %+ 10 000 100<br>B + 0 000 100<br>B + | Program ID:<br>Page:           O15-116         Program ID:<br>Page:           O15-116         Grade Reporting Table Maintenance           Num Grade Avg Operator/Value           Type Code         Operator         Value         Low Grade         High Grade           D         %+         10         O00         100           D         %+         10         O00         100         Program ID:<br>Page:           O15-116         Program ID:<br>Page:           O15         Sch Year: 2016           Grade Reporting Table Maintenance           Grade Averaging Table           Alue         Grade Value         Grade Value         Grade Value           Alue         Grade Value         Grade Value         Grade Value           Alue         Grade Value         Grade Value         Grade Value           Alue         Grade Value         Grade Value         Grade Value <th colsp<="" td=""><td>O15-116<br/>001         Program ID:         SRG0<br/>Page:         5 of           O15-116           Grade Reporting Table Maintenance           Num Grade Avg Operator/Value           Type Code         Operator         Value         Low Grade         High Grade           0         %+         10         000         100           Q         %+         10         000         100           Q         %+         10         000         100           P         %+         10         000         100           P         %+         10         000         100           P         %+         10         000         100           P         %+         10         000         100           P         %+         10         000         100           Program ID:         SRG0           O15-116         Carade Reporting Table Maintenance         Page:         6 of           Grade Averaging Table           Grade Averaging Table           String Crade Value         Grade Value         Grade Value           5:00         0         039         0         0</td></th> | <td>O15-116<br/>001         Program ID:         SRG0<br/>Page:         5 of           O15-116           Grade Reporting Table Maintenance           Num Grade Avg Operator/Value           Type Code         Operator         Value         Low Grade         High Grade           0         %+         10         000         100           Q         %+         10         000         100           Q         %+         10         000         100           P         %+         10         000         100           P         %+         10         000         100           P         %+         10         000         100           P         %+         10         000         100           P         %+         10         000         100           Program ID:         SRG0           O15-116         Carade Reporting Table Maintenance         Page:         6 of           Grade Averaging Table           Grade Averaging Table           String Crade Value         Grade Value         Grade Value           5:00         0         039         0         0</td> | O15-116<br>001         Program ID:         SRG0<br>Page:         5 of           O15-116           Grade Reporting Table Maintenance           Num Grade Avg Operator/Value           Type Code         Operator         Value         Low Grade         High Grade           0         %+         10         000         100           Q         %+         10         000         100           Q         %+         10         000         100           P         %+         10         000         100           P         %+         10         000         100           P         %+         10         000         100           P         %+         10         000         100           P         %+         10         000         100           Program ID:         SRG0           O15-116         Carade Reporting Table Maintenance         Page:         6 of           Grade Averaging Table           Grade Averaging Table           String Crade Value         Grade Value         Grade Value           5:00         0         039         0         0 |

SRG0100 displays campus control information and table maintenance information from Grade Reporting. Review all applicable data for accuracy and completeness.

# SET UP COURSES IN DISTRICT MASTER SCHEDULE

Grade averaging fields must be properly set for courses in the district master schedule.

#### Save Available Courses gov Title • Retrieve Stds-Based Crs Setup Service Graded Textbook Del Details Title Name ID Crs Descr 00004400 Government DC GOVT 03330100 GOVT Incl Both(Att Grds) 節 00004401 Government GOVT 03330100 GOVT Incl Both(Att Grds) Ŵ 03330100 GOVT 00004403 Government L GOVT Incl Both(Att Grds) Ŵ 00004404 Government S GOVT 03330100 GOVT Incl Both(Att Grds) 00004410 Govt AP GovtAP A3330100 APUSGOV Incl Both(Att Grds) 00004451 Govt SP GOVT 03330100 GOVT Incl Both(Att Grds) GOVT 丽 00004491 Govt Mod 84400GVM 84400GVM 1 Incl Both(Att Grds) 00004493 Govt Alt GOVT 84400GVA 84400GVA 1 Incl Both(Att Grds) =>Crs Abbrev Name: Service Graded A3330100 V 00004410 Govt AP GovtAP ··· APUSGOVT Crs Nbr: Exclude from txGradebook: Incl Both(Att Grds) Self Paced Textbook ISBN: Nbr Se Elem/Mis Core Crs: ۳ Per Ctrl Tot Credits: 0.5 Credit Seq: 4 Ŧ CTE Hrs: HRoll Wgt: 1 Pop Srvd: ELA Wgt: ۳ н Ŧ HRoll Table: P AP • Department: Part Credit: Credit Lvl: Instr Sett: •••• HRoll Cd: ۳ Auto Grd: Gender Restr: -AAR: ۳ CPR: Class Type: ۳ GA Table: Incl UIL Elig: V 01 P AF • Required: 0 ۳ Grad Plan: Speech: Role ID: 087 ۳ Exam/Sem Pat: GA Wgt: Elective: ٢ Spec Cons: P 💌 💌 Crs Sea:

### *Grade Reporting > Maintenance > Master Schedule > District Schedule*

All courses that will be included in grade averaging must have these fields set correctly.

- Select Graded Crs if the course is graded. Only graded courses are included in grade averaging calculations.
- In the GA Table select the course type table which will be used to adjust the student's grade for the course in grade averaging calculations.

## NOTE:

The default value for a course is *R Regular* when added to the district master schedule. If *R* is not the correct grade average table for the course, the field must be updated.

In the GA Wgt field, type the number of times the course and its grade are counted in grade average calculations.

If one course meets multiple periods, you may want to adjust the weight to the number of times the course meets.

## Example:

If a student has seven one-period courses, his course factor is 7. If a student is in one course that meets three periods, and you enter the weight as 1, this student's course factor is 5. However, If you enter a weight of 3 for the three-period course, the student's course factor is 7.

| Three-Period Course | with Weight = 3 |  |
|---------------------|-----------------|--|
| Math                | 70              |  |
| English             | 70              |  |
| SS                  | 70              |  |
| Science             | 70              |  |
| Ag Mech (3 hrs)     | 80              |  |
|                     | 80              |  |
|                     | 80              |  |
| Total               | 520             |  |
| Total Divided by 7  | 520 / 7         |  |
| Grade Average:      | 74.2857143      |  |

| Three-Period Course | with Weight = 1 |
|---------------------|-----------------|
| Math                | 70              |
| English             | 70              |
| SS                  | 70              |
| Science             | 70              |
| Ag Mech (3 hrs)     | 80              |
|                     |                 |
|                     |                 |
| Total               | 360             |
| Total Divided by 5  | 360 / 5         |
| Grade Average:      | 72              |

## NOTE:

The weight can also be used to exclude a course from grade averaging. If a course has zero weight, it is excluded. Many campuses exclude PE, Band, Athletics, Office Aide, etc. from grade averaging calculations.

## Grade Reporting > Reports > Grade Reporting Reports > Master Schedules > SGR0130 - Master Sched Section & Grd Rpting Info

| Date Run:  | 3/2/2016 15:13:31 |               |                 |              |                | Master Sch         | edule     | Section and         | Grade          | Report          | ing          |            |            |             |            |                | P               | rogram II         | D: 5  | SGR0130            |                |          |   |
|------------|-------------------|---------------|-----------------|--------------|----------------|--------------------|-----------|---------------------|----------------|-----------------|--------------|------------|------------|-------------|------------|----------------|-----------------|-------------------|-------|--------------------|----------------|----------|---|
| CNTY-DIST  | 015-116           |               |                 |              |                |                    | T         | Information         |                |                 |              |            |            |             |            |                | P               | age Nbr           | 1     | of 10              | 6              |          |   |
| CAMPUS:    | 001               |               |                 |              |                |                    | IXE       | IS rligh Sch        |                |                 |              |            |            |             |            |                | #               | Inactive          | Inst  | tructor            | -<br>-         |          |   |
|            |                   |               |                 |              |                |                    | So        | h Year: 201         | 6              |                 |              |            |            |             |            |                |                 | macave            | 11134 | 10000              |                |          |   |
|            |                   |               | Non             | s            |                |                    | Crs       |                     |                |                 |              |            |            |             |            |                | Allw            | $\sim$            |       |                    |                |          | / |
| Course/Sec | Inst Inst Name    | Class<br>Role | Campu:<br>Based | s E B<br>M F | leg E<br>Per F | End Days<br>Per Wk | Seq<br>Cd | Sem1 Ser<br>Act Wi  | n1 Ser<br>D Ac | n 2 Sen<br>t Wi | n2 Se<br>D / | em3<br>Act | Sem3<br>WD | Sem4<br>Act | Sem4<br>WD | Max<br>Seats C | Par<br>Crdt Crd | t Gradeo<br>t Crs | ď     | one LAH<br>ìrs WtC | R HR I<br>d ТЫ | HR<br>Wi | G |
| 00001000   | SEE COUN 1 SEM    |               |                 | SIf Po       | d N            | V Credit           | 4         | Exam Se<br>Pattern: | m              | 1               |              |            |            |             |            | (              | D.O N           | N                 | Τ     |                    | R              | 0        | 1 |
| 01         | 931 Counselor     | 01            | 00              | 2 (          | 08 (           | 08 MTWThF          |           | 0 0                 | 0              | 1               |              | 0          | 0          | 0           | 0          | 050            |                 |                   | 1     |                    |                | 1        |   |
| 02         |                   | 01            | 00              | 2 (          | 07 (           | 07 MTWThF          |           | 0 0                 | 0              | 1               |              | 0          | 0          | 0           | 0          | 050            |                 |                   | 1     |                    |                | 1        |   |
| 03         |                   | 01            | 00              | 2 (          | 06 (           | 06 MTWThF          |           | 0 0                 | 0              | 1               |              | 0          | 0          | 0           | 0          | 050            |                 |                   |       |                    |                |          |   |
| 04         |                   | 01            | 00              | 2 (          | 05 (           | 05 MTWThF          |           | 0 0                 | 1              | 0               |              | 0          | 0          | 0           | 0          | 050            |                 |                   |       |                    |                | 1        |   |
| 05         |                   | 01            | 00              | 2 (          | 04 (           | 04 MTWThF          |           | 0 0                 | 1              | 1               |              | 0          | 0          | 0           | 0          | 050            |                 |                   |       |                    |                | 1        |   |
| 06         |                   | 01            | 00              | 2 (          | 03 (           | 03 MTWThF          |           | 0 0                 | 1              | 1               |              | 0          | 0          | 0           | 0          | 050            |                 |                   |       |                    |                | 1        |   |
| 07         |                   | 01            | 00              | 2 (          | 02 (           | 02 MTWThF          |           | 0 0                 | 1              | 1               |              | 0          | 0          | 0           | 0          | 050            |                 |                   |       |                    |                | 1        |   |
| 08         |                   | 01            | 00              | 2 (          | 01 (           | 01 MTWThF          |           | 0 0                 | 0              | 1               |              | 0          | 0          | 0           | 0          | 050            |                 |                   |       |                    |                | 1        |   |
| 09         |                   | 01            | 00              | 1 (          | 01 (           | 01 MTWThF          |           | 2 1                 | 0              | 0               |              | 0          | 0          | 0           | 0          | 050            |                 |                   |       |                    |                | 1        |   |
| 10         |                   | 01            | 00              | 1 (          | 02 (           | 02 MTWThF          |           | 1 1                 | 0              | 0               |              | 0          | 0          | 0           | 0          | 050            |                 |                   |       |                    |                | 1        |   |
| 11         |                   | 01            | 00              | 1 (          | 03 (           | 03 MTWThF          |           | 1 1                 | 0              | 0               |              | 0          | 0          | 0           | 0          | 050            |                 |                   |       |                    |                | 1        |   |
| 12         |                   | 01            | 00              | 1 (          | 04 (           | 04 MTWThF          |           | 0 1                 | 0              | 0               |              | 0          | 0          | 0           | 0          | 050            |                 |                   |       |                    |                | 1        |   |
| 13         |                   | 01            | 00              | 1 (          | 05 (           | 05 MTWThF          |           | 0 0                 | 0              | 0               |              | 0          | 0          | 0           | 0          | 050            |                 |                   |       |                    |                | 1        |   |
| 14         |                   | 01            | 00              | 1 (          | 06 (           | 06 MTWThF          |           | 0 2                 | 0              | 0               |              | 0          | 0          | 0           | 0          | 050            |                 |                   | 1     |                    |                | 1        |   |
| 15         |                   | 01            | 00              | 1 (          | 07 (           | 07 MTWThF          |           | 0 1                 | 0              | 0               |              | 0          | 0          | 0           | 0          | 050            |                 |                   |       |                    |                | 1        |   |
| 16         |                   | 01            | 00              | 1 (          | 08 (           | 08 MTWThF          |           | 1 1                 | 0              | 0               |              | 0          | 0          | 0           | 0          | 050            |                 |                   |       |                    |                | 1        |   |
|            |                   |               |                 |              | Tota           | I for Course:      |           | 58                  | 4              | 7               |              | 0          | 0          | 0           | 0          | 800            |                 |                   |       |                    |                |          |   |
| 00001002   | SEE COUN 2 SEM    |               |                 | SIF Po       | xd N           | V Credit<br>Sea:   | 4         | Exam Se<br>Pattern  | m              | 1               |              |            |            |             |            | (              | D.O N           | N                 | T     |                    | R              | 0        | 1 |
| 01         |                   | 01            | 00              | 2 (          | 08 (           | 08 MTWThF          |           | 0 0                 | 0              | 0               |              | 0          | 0          | 0           | 0          | 025            |                 |                   | 1     |                    |                | 1        |   |
|            |                   |               |                 |              | Tota           | I for Course:      |           | 0 0                 | 0              | 0               |              | 0          | 0          | 0           | 0          | 25             |                 |                   | 1     |                    |                |          |   |
| 00001100   | Eng1PAP -9        |               |                 | SIF Po       | xd N           | V Credit           | 4         | Exam Se             | m              | 1               |              |            |            |             |            | 1              | 1.0 Y           | Y                 | T     |                    | Q              | 1        |   |

Use SGR0130 to verify that all courses in the district master schedule are coded correctly for grade averaging.

# **ENTER STUDENT EXCEPTIONS**

If a particular student in a course should have his grade adjusted differently, you can specify a course type (GA table) for the student. This is not commonly used.

#### Grade Reporting > Maintenance > Student > Individual Maint > Grd/Crs Maint

| Save Student: 080997 : RAMIREZ,AUDREY NICHELLE Retrieve Comments Medical Alert Texas Unique Stu ID: 1818025384 Directory                                                                                                    |
|----------------------------------------------------------------------------------------------------|
| Demo Crs Assign Grd Update Grd/Crs Maint Course Codes Sched Inquiry Grade Avg Crs/Sec Change CTE Assignments Prior Yr Transfer Cumulative Courses E                                                                                                    |
| Course: 1802 ENGLISH 2 Section: 10 01 - 01 (109 - Benitez, Armelinda) Semester: 1 Retrieve                                                                                                    |
| Per: 01 Active Student                                                                                                    |
| Absences         Comments           Grade         Total Unexc Exc Sch Rel Tardy         Citz           CYC1         085         1         0         0         0         0         0         0         0         0         0         0         0         0         0         0         0         0         0         0         0         0         0         0         0         0         0         0         0         0         0         0         0         0         0         0         0         0         0         0         0         0         0         0         0         0         0         0         0         0         0         0         0         0         0         0         0         0         0         0         0         0         0         0         0         0         0         0         0         0         0         0         0         0         0         0         0         0         0         0         0         0         0         0         0         0         0         0         0         0         0         0         0         0         0         0 |
| Exam: 092 Credit: 0.5 EOC Score: AAR use: 🔽 Svc Id Override:                                                                                                    |
| Sem: 091 Pass/Fail: 01 V EOC Sem: Special Crs Consid: V Transferred: Self Paced:                                                                                                    |
| Final:     GPA Override:     H     ECOC Final:     Grad Plan Use Cd:     CPR:     Speech:       F: User defined     G: User defined       H: Honor Roll       I: User defined                                                                                                    |

In the **GPA Override** field, select the table to be used for the student, course, and semester. If this adjustment applies to both semesters of a two-semester course, update the field for both semesters.

### NOTE:

You can select & to exclude the student's course and semester from grade averaging.

| GPA Override: | & EOC Final:                         | Gra |
|---------------|--------------------------------------|-----|
|               | & : Exclude from Grd Avg & Class Rar |     |
|               | 0 · User defined                     |     |

Grade averaging calculations are prioritized as follows:

If the student's **GPA Override** field contains a code, the program uses the table specified in this field for the course and student. If the **GPA Override** field is blank, the program uses the table specified in the **GA Table** field on Grade Reporting > Maintenance > Master Schedule > District Schedule.

## Grade Reporting > Reports > Grade Reporting Reports > Student Verification > SGR2600 - Student Grd/Crs Override Proof List

| Use SGR2600 to verify that the GPA Overric | <b>le</b> field is set correctly for applicable students. |
|--------------------------------------------|-----------------------------------------------------------|
|--------------------------------------------|-----------------------------------------------------------|

| Date Run: 3/2               | 2/2016 16:07:09                       |                                                                   | Student G | irade      | Cours      | e             |                    | Program: SGR2600 |               |             |  |  |  |  |
|-----------------------------|---------------------------------------|-------------------------------------------------------------------|-----------|------------|------------|---------------|--------------------|------------------|---------------|-------------|--|--|--|--|
| Cnty-Dist: 01<br>Campus: 00 | 5116 TXEIS ISD<br>1 TxEIS High School | TXEIS ISD Override Proof List<br>[xEIS High School Sch Year: 2016 |           |            |            |               |                    |                  |               |             |  |  |  |  |
| Stu ID: 0                   | 14583 Name: PEREZ,                    | A. MARK                                                           | Gr        | ade        | 12         | With          | draw Dt:           |                  |               |             |  |  |  |  |
| Withdraw<br>Date            | Course<br>Number                      | Course Title                                                      | Sem       | Slf<br>Pod | Sec<br>Nbr | AAR<br>Use Cd | AAR Spcl<br>Consdr | GPA<br>Override  | Service<br>ID | Xfer<br>Crs |  |  |  |  |
|                             | 00009913                              | Lunch                                                             | 1         | Ν          | 02         |               |                    |                  |               |             |  |  |  |  |
|                             | 00009565                              | WrkBsLrn Skills                                                   | 1         | Ν          | 01         |               |                    |                  |               |             |  |  |  |  |
|                             | 00009560                              | WkBsd Skills OC                                                   | 1         | Ν          | 01         |               |                    |                  |               |             |  |  |  |  |
|                             | 00009500                              | Monitor                                                           | 1         | Ν          | 17         |               |                    |                  |               |             |  |  |  |  |
|                             | 00009401                              | Social Skills 4                                                   | 1         | Ν          | 09         |               |                    |                  |               |             |  |  |  |  |
| 08-28-2015                  | 00009401                              | Social Skills 4                                                   | 1         | Ν          | 02         |               |                    |                  |               |             |  |  |  |  |
|                             | 00008205                              | Culinary Arts                                                     | 1         | Ν          | 03         |               |                    | &                |               |             |  |  |  |  |
|                             | 00009913                              | Lunch                                                             | 2         | Ν          | 02         |               |                    |                  |               |             |  |  |  |  |
|                             | 00009565                              | WrkBsLrn Skills                                                   | 2         | Ν          | 01         |               |                    |                  |               |             |  |  |  |  |
|                             | 00009560                              | WkBsd Skills OC                                                   | 2         | Ν          | 01         |               |                    |                  |               |             |  |  |  |  |
|                             | 00009500                              | Monitor                                                           | 2         | Ν          | 17         |               |                    |                  |               |             |  |  |  |  |
|                             | 00009401                              | Social Skills 4                                                   | 2         | Ν          | 09         |               |                    |                  |               |             |  |  |  |  |
|                             | 00008205                              | Culinary Arts                                                     | 2         | Ν          | 03         |               |                    |                  |               |             |  |  |  |  |
| Stu ID: 0                   | 15272 Name: REYES,                    | MARISSA                                                           | Gr        | ade        | 12         | With          | draw Dt:           |                  |               |             |  |  |  |  |

## ADD DATA FOR PRIOR YEAR COURSES

The Prior Year Transfer tab allows you to record course information for a transfer student's completed years at other schools, summer school, and correspondence courses.

## **Transfer Students**

If a student transferred into the district, you can enter data for his courses taken in prior years at another district so they can be printed on the multi-year AAR.

*Grade Reporting > Student > Individual Maint > Prior Yr Transfer* 

| Sav                    | e S                                  | Student<br>Texas Ur<br>I Update Grd | : 102410 : AGU<br>nique Stu ID: 2 | JILAR SAVANN<br>2581572185<br>Course Code | AH MARIE                | Inquiry                     | Grade Avg     | Crs/                  | Retriev<br>Director        | е<br>У<br>3е СТ | Con<br>E Ass   | mments      | Prior 1                  | /r Transfer  | Cumula                   | tive Courses | EOC Exe | ception    |          |           |
|------------------------|--------------------------------------|-------------------------------------|-----------------------------------|-------------------------------------------|-------------------------|-----------------------------|---------------|-----------------------|----------------------------|-----------------|----------------|-------------|--------------------------|--------------|--------------------------|--------------|---------|------------|----------|-----------|
| Activ<br><u>Reca</u> l | e Student<br>culate GPA & Credit 20  | 15                                  |                                   |                                           |                         |                             |               |                       |                            |                 |                |             |                          |              |                          |              |         |            |          |           |
|                        |                                      |                                     |                                   |                                           |                         | * War                       | ning: Hano    | l Calculat            | e Grd Avg                  | when Sei        | mester Gra     | ades Char   | ige                      |              |                          |              |         |            |          |           |
|                        | School<br>Ending District<br>Year ID | : Campus Cr<br>ID L:                | Num<br>rdt Nbr<br>vl Crs          | Num Nu<br>Total<br>Points Av              | m Grd P<br>Nbr<br>g Crs | t Grd Pt<br>Total<br>Points | Grd Pt<br>Avg | 4 Point<br>Nbr<br>Crs | 4 Point<br>Total<br>Points | 4 Point<br>Avg  | Credits        | Rank<br>Gpa | Number<br>of<br>Students | Rank Ty      | Ready<br>To<br>pe Recalc |              |         |            |          |           |
| Ŵ                      | Q 2015 015102                        | 001 H                               | 14 12                             | 292.0000 92.2                             | 857 14                  | 1264.0000                   | 90.2857       | 19                    | 65.0                       | 3.4210          | 10.5           | 0 (         | D                        | 0            |                          |              |         |            |          |           |
| L                      |                                      |                                     |                                   |                                           |                         |                             |               |                       |                            |                 |                |             |                          |              |                          | +            | Add     |            |          |           |
|                        | Title                                | Service                             | Svc ID                            | Svc ID Sen                                | 1 Exc                   | GP Se                       | <u>m 2</u> E  | <u>د G</u>            | P Sen                      | n.3 Exc         | GP             | Sem 4       | Exc                      | GP           | Grd Cre                  | dits Loc     | Crs     | AAR        | Spec G   | <u>GA</u> |
| 1                      | LANGUAGE ARTS                        | 03220200                            | ENG 2                             | ENGL                                      | 088                     | ENGL T                      | AD            | sz <u>Us</u> e        | ENGI 💌                     | ADS             | o <u>use s</u> |             | A0S4                     | <u>Use 4</u> |                          | * 10         | Seq     | <u>ose</u> |          |           |
| 1                      | LOCAL CREDITS                        | 85000PRE                            | LOC,OTHER                         | LOCA -                                    | 094                     |                             | 096           |                       | LOCA -                     |                 |                |             |                          |              | -                        | * 1.0        |         |            |          |           |
| 1                      | MATH                                 | 03100600                            | ALG 2                             | MATH                                      | 088                     | MATH                        | 081           |                       | MATH -                     | i H             |                | •           |                          |              |                          | * 1.0        |         |            |          |           |
| 1                      | OTHER LANGUAGES                      | 03440300                            | SPAN 3                            | OTHL                                      | 090                     | OTHL                        | 091           |                       | OTHL 💌                     |                 |                | •           |                          |              |                          | * 1.0        |         |            |          |           |
| Ŵ                      | SCIENCE                              | 03040000                            | CHEM                              | SCIE 💌                                    | 095                     | SCIE 🗸                      | 093           |                       | SCIE 💌                     |                 |                | -           |                          |              | •                        | * 1.0        |         |            | <u> </u> |           |
|                        |                                      | 0000000                             | CONT                              |                                           |                         |                             | 070           | 1000                  | coci 🗌                     |                 |                |             |                          |              |                          | *            |         |            |          |           |

The following fields are required for a transfer student:

- In the School Ending Year field, type the ending year of the school year you are entering. The current school year cannot be entered. Only one record per year is allowed.
- In the **District ID** field, type the county-district number for the campus that issued the grades. If the student transferred from a private or out-of-state school, type your county-district (i.e., because your district is accepting the course grades and credits). TREx accepts only numeric data in this field.
- In the Campus ID field, type the campus number from which the grades were sent. If there is no campus number, type one of the following:
  - 001 for a high school campus
  - 041 for a middle school campus
  - 101 for an elementary school campus

In the lower grid, click +Add to add a course for the prior school year.

- In the **Title** field, type the local official name of the course. The name will print on the AAR.
- In the **Service ID** field, type or select the TEA service ID number for the course.
- If you entered a TEA service ID, the Svc ID Desc displays the name. If you entered a local service ID (i.e., starts with 8 or 9), type abbreviated title (i.e., up to ten characters) of the course as listed in the PEIMS Data Standards.
- In the Svc ID Typ field, select the TEA service ID type that describes the course. This field determines the area on the AAR Transcript in which the course will print.

Example: For the BCIS1 course, you could select *VOED* if the course should be listed under Career and Tech on the AAR, or select *COMP* if the course should be listed under Tech Applications.

## NOTE:

If you select a code from the **AAR Use** field, the course will print in the area indicated by the **AAR Use** field rather than the area indicated by the **Svc ID Typ** field.

- In the Sem # fields for each semester (up to four), type the student's three-digit numeric grade for the semester. You can also type an alpha grade such as NG, I, P, and F.
- Select Exc Abs # for each semester (up to four) if the student has a passing grade for the semester but too many absences to earn credit.

Example:

If the student's semester 1 grade for Algebra I is 90, but the student has 14 absences for semester 1, select **Exc Abs 1**.

- In the GP (graduation plan) Use # fields for each semester (up to four), select the subject area in which the course should be applied on the student's graduation plan, if other than the course's service ID type.
- In the **Grd Avg** field, type the student's final average for the course.
- In the Credits field, type the number of credits earned for the course. The field is two digits with one decimal place (e.g., 0.5), and the decimal is entered automatically (i.e., type 05).
- In the Local Crs field, type the district-assigned course number if applicable. The field is used on Graduation Plan > Maintenance>District > Graduation Requirements and Graduation Plan > Maintenance > Student > Grade Level Course Detail in conjunction with the service ID to determine if a course should be included in the list of **Required Plan Courses** on the Grade Level Course Detail tab.
- (Optional) In the Crs Seq field, indicate the sequence of the course, which is not necessarily the actual semester the course was taught. Most districts leave this field blank.
- In the AAR Use field, select the code indicating the area in which the course should be printed on the AAR.

## NOTE:

If you select a code from this field, the course will print in this area on the AAR rather than the area indicated by the **Svc ID Typ** field.

- In the **Spec Crs** field, type or select a special course consideration code if applicable.
- In the GAW (grade averaging weight) field, type the number of times the grade for the course should be counted in grade average calculations. The default is 1. Type 0 if it should be excluded from grade average calculations.
- In the GA Tbl field, if the course type should be a value other than R Regular, type the code for the correct course type (GA table). If the GA table does *not* exist in the historical campus tables for the year entered, the current year campus grade average tables are used.
- Click +Add again to add the next course. Continue adding courses as needed.

Click **Save**. If you made any changes to the student's course data, the following message is displayed:

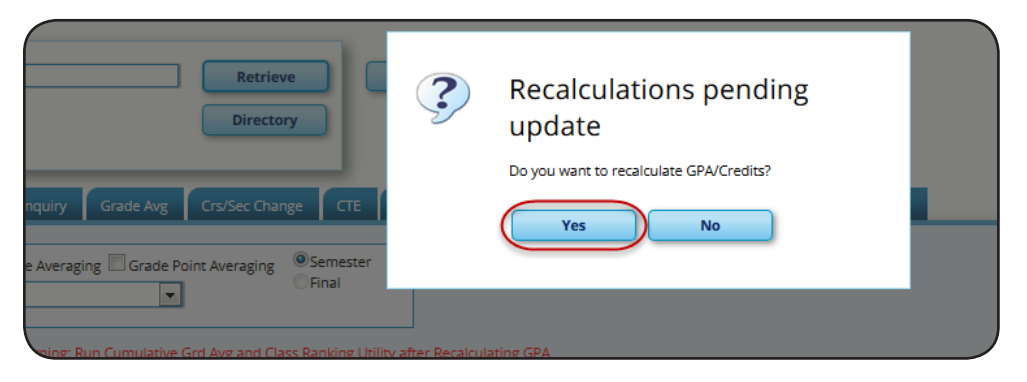

Click **Yes** to continue. The following message is displayed:

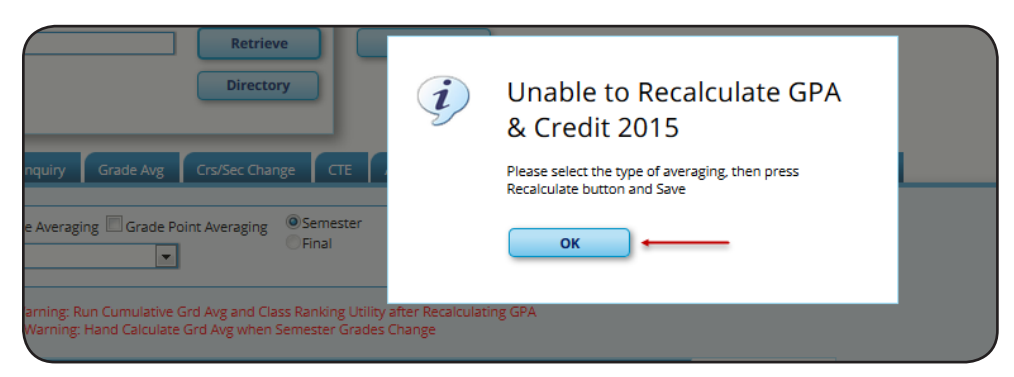

Click **OK** to continue. The Prior Yr Transfer tab now displays the following fields. You must set these field properly before you can recalculate:

|   | Save                                                    | 2           | Student: 102410 : ,<br>Texas Unique Stu II | AGUILAR,SA<br>D: 2581572 | VANNAH N<br>185   | MARIE                                    |                                |                          |            | Retrieve<br>Directory                | · · ·                                      | Comme                                   | nts     | )                 |                    |            |
|---|---------------------------------------------------------|-------------|--------------------------------------------|--------------------------|-------------------|------------------------------------------|--------------------------------|--------------------------|------------|--------------------------------------|--------------------------------------------|-----------------------------------------|---------|-------------------|--------------------|------------|
| D | emo Crs Assign G                                        | rd Update   | Grd/Crs Maint                              | Course                   | Codes             | Sched Inqui                              | ry 🤇                           | Grade Avg                | g Crs      | /Sec Chang                           | e CTE                                      | Assignme                                | ents    | Prior Yr Transfer | Cumulative Courses | EOC Except |
|   | Active Student<br><u>Recalculate GPA &amp; Credit 2</u> | <u>2015</u> | Recalculate Or                             | nly Credits              | Nume<br>4 Point A | eric Grade Av<br>Avg:<br>Warni<br>* Warn | eraging<br>ng: Run<br>ning: Ha | Cumulation<br>Cumulation | e Point Av | eraging<br>g and Class<br>vg when Se | Semeste<br>Final<br>Ranking U<br>mester Gr | er<br>Jtility after Ren<br>rades Change | calcula | ting GPA          |                    |            |
|   | School                                                  |             | Num                                        | Num                      | Num               | Grd Pt G                                 | rd Pt                          | Grd Pt                   | 4 Point    | 4 Point                              | 4 Point                                    | Dee                                     | N       | umber             | Ready              |            |

- Select Numeric Grade Averaging, Grade Point Averaging, or both, to indicate which option(s) to use for recalculation.
- The Semester or Final field is selected by default according to the setting of the Grds Used for Grade Avg field on Grade Reporting > Maintenance > Tables > Campus Control Options > H Roll & Gr Avg.
- In the 4 Point Avg field, indicate if you want to recalculate the 4-point average, and whether to include or exclude zero-weighted courses.
- Click Recalculate GPA & Credit 2015. The grades on the 2015 row are recalculated according to your selections.

## **NOTE:**

If you only changed credits and did not change any grades, select **Recalculate Only Credits** to recalculate only the student's credits.

Pay attention to the following messages displayed on the page.

\* Warning: Hand Calculate Grd Avg when Semester Grades Change

This message is displayed because the **Grd Avg** column (lower grid) is not automatically recalculated when semester averages change. You must calculate the final grade average by hand and enter it in the **Grd Avg** field for the course. A red asterisk is displayed next to the **Grd Avg** field if the semester average has changed.

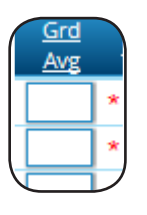

Warning: Run Cumulative Grd Avg and Class Ranking Utility after Recalculating GPA

This message is displayed to remind you that cumulative grade averaging should also be run after grade average information has been recalculated. If you changed a student's grades, the changes may affect his cumulative grade averaging data on his AAR. Click Save again.

| Save Successful + | Student: 102410 : AGUILAR, SAVANNAH MARIE<br>Texas Unique Stu ID: 2581572185 | ] [ |
|-------------------|------------------------------------------------------------------------------|-----|
|                   |                                                                              |     |

## Summer School and Correspondance Course Students

If Move to Grade Reporting (MTGR) has already been run, a student's summer school and correspondence course grades must be added on the Prior Year Transfer tab in the current school year. However, because grades will already exist for the year, grade averages cannot be calculated automatically. After you enter course grades on the Prior Yr Transfer tab, you must then update the grade averages on the Grade Avg tab.

## *Grade Reporting > Student > Individual Maint > Prior Yr Transfer*

| Save Successful                     | St                   | udent: 079174 : .<br>xas Unique Stu II | ALDRICHJEREMY E  | DWARD                      |                                         | Retrieve<br>Directory                       |                                   | omments                       | )                |                       |                |                       |
|-------------------------------------|----------------------|----------------------------------------|------------------|----------------------------|-----------------------------------------|---------------------------------------------|-----------------------------------|-------------------------------|------------------|-----------------------|----------------|-----------------------|
| Demo Crs Assig                      | n Grd Update         | Grd/Crs Maint                          | Course Codes     | Sched Inqui                | y Grade Avg                             | Crs/Sec Change                              | CTE AS                            | signments                     | Prior Yr Transfe | er Cumulative Courses | EOC Exception  |                       |
| Active Student<br>Recalculate GPA & | <u>k Credit 2016</u> |                                        |                  | C                          | Warning: Unable to<br>* Warning: Hand C | ) Recalculate - Grad<br>alculate Grd Avg wh | e Course Record<br>en Semester Gr | s Exist for 20<br>ades Change | 6                |                       |                |                       |
| School<br>Ending                    | District Campu       | Num<br>s Crdt Nbr                      | Num Num<br>Total | Grd Pt Grd Pt<br>Nbr Total | Grd Pt 4 Point<br>Nbr                   | 4 Point 4 Point<br>Total                    | Ran                               | Number<br>k of                |                  | Ready<br>To           |                |                       |
| Year                                | ID ID                | Lvl Crs                                | Points Avg       | Crs Points                 | Avg Crs                                 | Points Avg                                  | Credits Gp                        | a Students                    | Rank Type        | Recalc                |                |                       |
| W 4 2016                            | 015102 001           |                                        |                  |                            |                                         |                                             |                                   |                               |                  | -                     |                |                       |
|                                     |                      |                                        |                  |                            |                                         |                                             |                                   |                               |                  | +                     | Add            |                       |
| Title                               | Service              | <u>Svc ID</u>                          | Svc ID Sem       | 1 Exc <u>GP</u>            | Sem 2 Exc                               | : <u>GP</u> Sem :                           | Exc <u>G</u>                      | Sem 4                         | Exc <u>GP</u>    | Grd Credits Loc       | <u>Crs</u> AAR | <u>Spec</u> <u>GA</u> |
| <u>Inde</u>                         | ID                   | Desc                                   | Typ              | Abs1 Use                   | 1 Abs                                   | 2 <u>Use 2</u>                              | Abs3 Use                          | 3 2004                        | Abs4 Use 4       | Avg Crs               | Seg Use        | Crs W                 |

- 1. Enter the course data for the prior school year. For example, if the summer school course was completed in the summer after the 2015-2016 school year, the **School Ending Year** should be 2016.
- 2. Click **Save**. A message informs you that GPA and credit cannot be recalculated.
- 3. Go to the Grade Avg tab.

### Grade Reporting > Student > Individual Maint > Grade Avg

| Save                       | Student: 079174 : ALDRICH,JEREMY ED<br>Texas Unique Stu ID: 7739931097 | )<br>)                  | Retrieve<br>Directory | Comments    |                   |
|----------------------------|------------------------------------------------------------------------|-------------------------|-----------------------|-------------|-------------------|
| Demo Crs Assign Grd Update | Grd/Crs Maint Course Codes                                             | Sched Inquiry Grade Avg | g Crs/Sec Change CTE  | Assignments | Prior Yr Transfer |
| Active Student             |                                                                        |                         |                       |             |                   |
| Numeric Avg                | Grd Pt Average                                                         | 4 Point                 | _                     |             |                   |
| Crdt Nbr Tota              | al Nbr Total                                                           | Nbr Total               | Rank                  | Nbr of      |                   |
| Lvl Year Crs Poin          | ts Avg Crs Points                                                      | Avg Crs Points          | Avg Credits GPA       | Stu Rank    |                   |
| 🗑 H 2016 16 1264.          | 0000 79.0000 0 0.0000                                                  | 0.0000 16 38.0          | 2.3750 8.0 79.0000    | 265 236     | N                 |
|                            |                                                                        |                         |                       |             |                   |

You must manually calculate and update the following fields for the prior school year.

- 1. Under **Numeric Avg** or **Grd Pt Average**, or both, (depending on grade averaging used):
  - Update the **Nbr Crs** field as follows:
    - If the Grds Used for Grade Avg field on Grade Reporting > Maintenance > Tables > Campus Control Options > H Roll & Gr Avg is set to Semester (most common), add the total number of semester grades earned. For example, if the Nbr Crs currently displays 16, and the student earned one semester grade in summer school, add 1. (16 + 1 = 17) Update the Nbr Crs field to 17.
    - □ If the **Grds Used for Grade Avg** field is set to *Cycle*, add the number of cycle grades earned. Depending on the campus, there may be two or three cycles per semester, so you may need to add 4 or 6 to the total. (16 + 6 = 22) Update the **Nbr Crs** field to 22.
    - If the **Grds Used for Grade Avg** field is set to *Final*, add 1 because there is one final grade. (16 + 1 = 17) Update the **Nbr Crs** field to 17.
  - Update the **Total Points** field to include the grade earned, including any adjustments based on the Course Type table. For example, if the student earned a grade of 90 for an honors course, and honors courses are adjusted to add 5 points to the grade, add 95 to the **Total Points** field. If the **Total Points** currently displays 1264.0000, and the student's adjusted grade for summer school is 95, add 95. (1264.0000 + 95 = 1359) Update the **Total Points** field to 1359.
- 2. Under **4 Point**:
  - Update the **Nbr Crs** total as described previously.
  - Update the **Total Points** as described previously, except use points values as specified in the **Grade Conversion Information** fields on Grade Reporting > Maintenance > Tables > Campus Control Options > Ranges & Conversions. For example, if the Total Points currently displays 38.0 and the student earned a 95, add 4.0 points. (38.0 + 4.0 = 42.0) Update the **Total Points** field to 42.

3. Add any credits the student earned to the **Credits** field. For example, if the student earned .5 credits in summer school, add .5 to the value in the **Credits** field.

# **RUN GRADE AVERAGING & CLASS RANKING**

The Grade Reporting and Class Ranking utility calculates grade average and class rank for the current year. The process also updates the student grade averaging records, which are maintained on Grade Reporting > Maintenance > Student > Individual Maint > Grade Avg.

### **IMPORTANT!**

For a middle school offering high school credit for any of its courses, the middle school must know which type of grade averaging the high school runs (i.e., grade point or numeric).

The high school and the middle school may run different types of grade averaging; however, when the middle school runs grade averaging for high school courses only, the middle school must select the type of grade averaging used by the high school to rank its students. When running grade averaging for only high school courses taken at the middle school, the utility uses the grade averaging tables from the student's next year high school campus for calculations.

The following reports are generated when the utility is run:

- List of options selected on this and the Grade Reporting > Maintenance > Tables > Campus Control Options page
- List of student's grade average by grade level in class rank order
- List of student's grade average information (not sorted in student rank order)
- Error report, if errors are encountered

### Grade Reporting > Utilities > Grade Averaging and Class Ranking

| Campus Control Information<br>Grade used for Averaging = Semester<br>Print dy = Yes, and Exclude 0 Wgt Crs<br>Incl WD Stu in Age = No<br>Incl WD Stu in Rank = No<br>H.S. Credit LVI Courses for Middle School<br>© Yes © No                                                      | Grade Levels Track Report Sort Order       09     10       11     12       12     10         Uke contric/click to select multiple grade levels )                                                                                                    |
|----------------------------------------------------------------------------------------------------|----------------------------------------------------------------------------------------------------|
| Process         Grade Point Grade Averaging         Numeric Grade Averaging         Sem1/Cyc1         Sem1/Cyc2         Sem1/Cyc3         Sem2/Cyc1         Sem2/Cyc1         Sem2/Cyc2         Sem2/Cyc2         Sem2/Cyc2         Sem2/Cyc2         Sem2/Cyc2         Sem2/Cyc1 | Late Credit       Verify Course Entry Dates         Print Credit       Verify Course Entry Dates         Exclude students from ranking if taking a crs that excludes him from HR         Normal Max (to flag any student with excessive courses)         If Graduated WD Students are to be included, enter the WD Cd |

Be sure the School Year displays the current school year. You cannot run the utility for prior years. Students grade averaging data is stored by year.

- The Campus Control Information section displays settings from the Grade Averaging Information section on Grade Reporting > Maintenance > Tables > Campus Control Options > H Roll & Gr Avg. Verify the settings before running the utility.
- Under H.S. Credit Lvl Courses for Middle School field, select Yes or No:
  - Yes: The utility will include only courses taken for high school credit at the middle school. The H credit level courses taken at the middle school will be the only courses included in the student's grade averaging row, and the row will be marked as credit level H.
  - No: The utility will include all courses taken at the middle school campus with credit levels M and H that are eligible for grade averaging. Credit level M courses will be written to the student's grade average row.

## **IMPORTANT!**

- » High school campuses should leave this field set to No.
- » Middle school students taking H credit level courses must have a next year campus number assigned before the calculation will run. The next year campus is set using Registration > Utilities > Set NY Campus.
- » If the district's class ranking policy does not include high school courses taken at middle school for class ranking, <u>do not</u> select **Yes**.
- » If both M and H records are required in the historical record, you can run the utility first with **No** selected to create the M grade averaging rows, and then run the utility again with **Yes** selected to create the H grade averaging rows.
- Under **Process**, select the grade averaging table:
  - **Grade Point Grade Averaging**: The grade averaging process will use the Grade Averaging tables (i.e., Grade Reporting > Maintenance > Tables > Grade Reporting Tables > Grade Averaging Table).
  - Numeric Type Grade Averaging: The grade averaging process will use the Numeric Grade Average Operator/Value table (i.e., Grade Reporting > Maintenance > Tables > Grade Reporting Tables > Num Grade Avg Operator/ Value).
- Select the semesters or cycles to include. The fields are enabled on this page according to the value in the Grds Used for Grade Avg field on Grade Reporting > Maintenance > Tables > Campus Control Options > H Roll & Gr Avg:
  - If the **Grds Used for Grade Avg** field is set to C (cycle), the **Sem#Cyc#** fields are enabled, and the other fields are disabled:

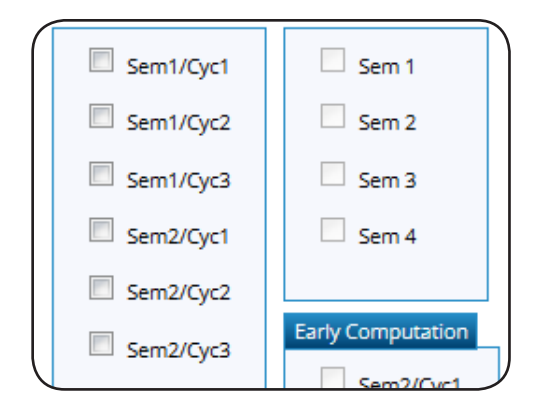

Some middle school campuses use cycle grades to determine the top ten students for the school year.

• If the **Grds Used for Grade Avg** field is set to *S* (semester), the **Sem#** fields are enabled:

| -         |                   |
|-----------|-------------------|
| Sem1/Cyc1 | Sem 1             |
| Sem1/Cyc2 | Sem 2             |
| Sem1/Cyc3 | Sem 3             |
| Sem2/Cyc1 | Sem 4             |
| Sem2/Cyc2 |                   |
| Sem2/Cyc3 | Early Computation |

- You cannot select Sem2 unless Sem1 is selected. If you select Sem4, you must select all previous semesters.
- The **Sem3** and **Sem4** fields are enabled only at four-semester campuses.
- If the **Grds Used for Grade Avg** field is set to *F* (final), all fields are disabled:

| Sem1/Cyc1 | Sem 1             |
|-----------|-------------------|
| Sem1/Cyc2 | Sem 2             |
| Sem1/Cyc3 | Sem 3             |
| Sem2/Cyc1 | Sem 4             |
| Sem2/Cyc2 |                   |
| Sem2/Cyc3 | Early Computation |

- In the Grade Levels field, select the grade level(s) to be included when you run the utility. You must select at least one grade level.
  - To select all grade levels at the campus, click **All Grade Levels**.

- To select multiple grade levels, press CTRL while clicking the grade levels.
- In the **Track** field, select the attendance track to process (required).
- In the **Report Sort Order** field, indicate the order in which you want to sort the reports produced when the utility is run. The field is optional. The default sort order is grade level.
- Select **Print Credit** to include the student's course credits awarded for the current year on the report.
- Select Verify Course Entry Dates to evaluate the entry date on each grade/course record before including the course for the student in grade averaging. If the date on the student record is after the end of the cycle or semester selected, the grade is not included in the average and ranking. (Usually, this field is not selected.)
- Select Exclude students from ranking if taking a crs that excludes him from HR to exclude students who are taking a course that excludes them from the honor roll. If selected, the following occurs:
  - If the student is taking any course(s) for which the **HRoll Cd** field is set to *N=Excl Stu* on Grade Reporting > Maintenance > Master Schedule > District Schedule, the student is completely excluded from the grade averaging and class ranking process.
  - If the student is taking any course(s) for which the **HRoll Cd** field is set to *E=Excl Crs* on Grade Reporting > Maintenance > Master Schedule > District Schedule, those courses are excluded, but the student is still eligible for the grade averaging and class ranking process.
- In the Normal Max field, type a two-digit number which will be used to flag students with excessive courses. If the student's course factor is greater than the number entered in this field, an asterisk (\*) prints next to the student's course factor. (This is not common.)
- The If Graduated WD Students are to be included, enter the WD Cd field is always set to 01. This field overrides the Incl Wdrawn Stu in Avg and Incl Wdrawn Stu in Rank fields on Grade Reporting > Maintenance > Tables > Campus Control Options.
- Click Execute.
  - When the utility has completed processing, the **Print** button is enabled.
  - Click **Print** to view and print the reports. By clicking **Print**, the grade averaging data is stored in the student's record.

If you close without printing, you are prompted to save changes. Click **Yes** to save, or click **No** to not save the data.

## **Options Selected Report:**

| Date Run:                         | Grade Averaging Repor                 | t          | Program<br>ID: | Grd Avg/Class Rank |
|-----------------------------------|---------------------------------------|------------|----------------|--------------------|
| Sch. Yr.: 2015 - 2016             | Options Selected                      |            | Page Nbr: 1    | lof 1              |
| Cnty-Dist: 015-116<br>Campus: 001 | TxEIS High School                     |            |                |                    |
| Grade Levels: 09                  | Grades used: Semester                 | Sem 1: Yes | Sem1/Cyc1: No  | Farly Comp.        |
| Track: All                        | Print 4pt: Yes, and exclude 0 wgt crs | Sem 2: No  | Sem1/Cyc2: No  | Sem2/Cyc1: No      |
| Sort Order: Alpha                 | Low Grd for Grd 00<br>Avg:            | Sem 3: No  | Sem1/Cyc3: No  | Sem2/Cyc2: No      |
| Print Credit: No                  | Nbr Decimal Pts: 4                    | Sem 4: No  | Sem2/Cyc1: No  | Sem3/Cyc1: No      |
| Verifiy Crs Entry Date: No        | Include Wd Stu in Avg: No             |            | Sem2/Cyc2: No  |                    |
| Normal Max: blank                 | Include Wd Stu in Rank: No            |            | Sem2/Cyc3: No  |                    |
| Graduate WD Code: blank           | Include Wd Crs in Pank: No            |            |                |                    |

## Grade Averaging Report Sorted by Grade Level and Class Rank:

| Date Run:<br>Sch. Yr.: 2015 - 2016<br>Cnty-Dist: 015-116 | Grade Averaging Report<br>Sorted By Grade Level and Class Rank<br>TxEIS High School |    |        |        |               |        |         |           | Program I<br>Page Nbr:<br>Grades us | Program ID: Grd Avg/Class R<br>Page Nbr: 1 of 34<br>Grades used: Semester |     |                 |     |   |            |
|----------------------------------------------------------|-------------------------------------------------------------------------------------|----|--------|--------|---------------|--------|---------|-----------|-------------------------------------|---------------------------------------------------------------------------|-----|-----------------|-----|---|------------|
| Campus: 001                                              |                                                                                     |    |        | т      |               |        |         |           |                                     |                                                                           |     |                 |     |   |            |
| Student Name                                             | ID Nbr                                                                              | Gr | Ctrl # | r<br>k | Birth<br>Date | Sex    | Wd Date | Wd<br>Rsn | Four<br>Pt Avg                      | Credit                                                                    | Nbr | Total<br>Points | Avg |   | Class Rank |
| Orozco Cisneros, Shaun A                                 | 016245                                                                              | 09 | 110    | 4      | 11/03/2000    | Male   |         |           | 0                                   |                                                                           | 7   | 0               |     | 0 | Excluded   |
| Favella, Miranda L                                       | 016317                                                                              | 09 | 731    | 1      | 05/25/1999    | Female |         |           | 0                                   |                                                                           | 6   | 0               |     | 0 | Excluded   |
| Ledezma, Michelle                                        | 016406                                                                              | 09 | 521    | 4      | 07/18/2000    | Female |         |           | 0                                   |                                                                           | 7   | 0               |     | 0 | Excluded   |
| Ibarra, Angela M                                         | 016505                                                                              | 09 | 414    | 4      | 09/01/1999    | Female |         |           | 0                                   |                                                                           | 7   | 0               |     | 0 | Excluded   |

## Grade Averaging Report Sorted by Name:

| Date Run:                         |                   |    |        |             | Grade Averaging   | g Report |           |                |                   |             |                 | Program | ı | Grd Avg/Class |
|-----------------------------------|-------------------|----|--------|-------------|-------------------|----------|-----------|----------------|-------------------|-------------|-----------------|---------|---|---------------|
| Sch. Yr.: 2015 - 2016             | Sorted By Name    |    |        |             |                   |          |           |                | Page Nbr: 1 of 29 |             |                 |         |   |               |
| Cnty-Dist: 015-116<br>Campus: 001 | TxEIS High School |    |        |             |                   |          |           | Grades (       | use               | d: Semester |                 |         |   |               |
| Student Name                      | ID Nbr            | Gr | Ctrl # | T<br>r<br>k | Birth<br>Date Sex | Wd Date  | Wd<br>Rsn | Four<br>Pt Avg | Credit            | Nbr         | Total<br>Points | Avg     |   | Class Rank    |
| Aceves, Maximiliano               | 055274            | 09 | 413    | 4           | 02/17/2001 Male   |          |           | 0              |                   | 7           | 0               |         | 0 | Excluded      |
| Acosta, Dominique A               | 380156            | 09 | 219    | 4           | 03/09/2000 Female |          |           | 0              |                   | 7           | 0               |         | 0 | Excluded      |
| Acuna, Bryonna L                  | 091291            | 09 | 502    | 4           | 12/22/2000 Female |          |           | 0              |                   | 7           | 0               |         | 0 | Excluded      |
| Adam Adrian R                     | 024228            | 09 | 721    | 4           | 02/23/2001 Male   |          |           | 0              |                   | 7           | 0               |         | 0 | Evoluded      |

## Error Report (if applicable):

| Date Run:                                            |            |     | Grade Averaging and Class Ranking Errors    | Program<br>ID: | Grd Avg/Class Ranking |
|------------------------------------------------------|------------|-----|---------------------------------------------|----------------|-----------------------|
| Sch. Yr.: 2015 -<br>Cnty Dist: 015-11<br>Campus: 001 | 2016<br>16 |     |                                             | Page Nbr:      | 1 of 175              |
| Student ID                                           | Course     | Sec | Error Message                               |                |                       |
| 016245                                               | 00001101   | 03  | Semester grade of blank calculates as zero. |                |                       |
| 016245                                               | 00002101   | 30  | Semester grade of blank calculates as zero. |                |                       |
| 016245                                               | 00003111   | 03  | Semester grade of blank calculates as zero. |                |                       |

■ A message is displayed on the utility page indicating that grade averaging and class ranking is completed. Click **OK** to close the message.

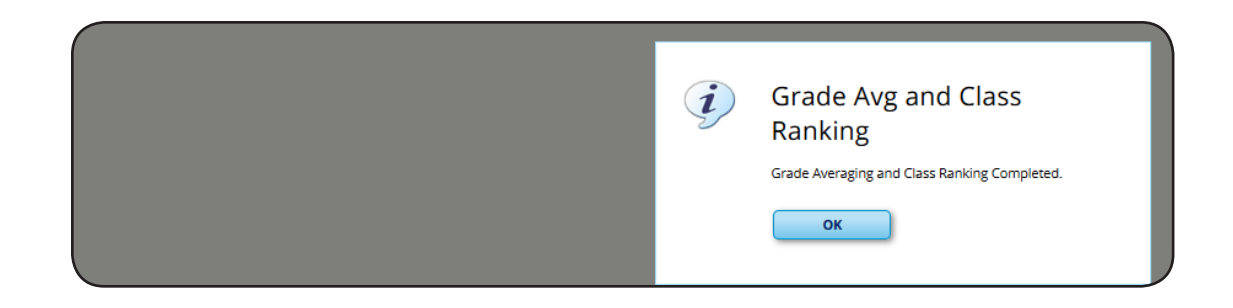

## Seniors at High School Campuses:

Most high school campuses run the Grade Averaging and Class Ranking utility at midterm for semester 1, including seniors, and then run the utility again at the end of the school year for semesters 1 and 2, excluding seniors.

The high school campuses also run early computations for the seniors.

## **IMPORTANT!**

Before running Move to Grade Reporting, <u>all</u> grade averaging and class ranking calculations must have been run for the current school year. Do not forget to run the utility at the end of the final semester for grade levels 9-11.

## **Early Computations**

Most high school campuses run early computations for seniors to determine the valedictorian and salutatorian before the school year ends. There are several possible options:

Option 1

The campus can use the semester 1 average, and use the semester 2-cycle 1 grade as the semester 2 average, as follows:

|            |                   | - |
|------------|-------------------|---|
| Sem1/Cyc1  | Sem 1             |   |
| Sem1/Cyc2  | 🗹 Sem 2           |   |
| Sem1/Cyc3  | Sem 3             |   |
| Sem2/Cyc1  | Sem 4             |   |
| Sem2/Cyc2  |                   |   |
| Sem2/Cyr2  | Early Computation |   |
| Schiz/cycs | Sem2/Cyc1         |   |
|            | Sem2/Cyc2         |   |
|            | Sem3/Cyc1         |   |

Option 1 is often used by two-semester nine-week campuses for senior early computations.

## Option 2

The campus can use the semester 1 average, and use the semester 2-cycle 1 and cycle 2 grades as the semester 2 average.

| Sem1/Cyc1 | Sem 1             |
|-----------|-------------------|
| Sem1/Cyc2 | Sem 2             |
| Sem1/Cyc3 | Sem 3             |
| Sem2/Cyc1 | Sem 4             |
| Sem2/Cyc2 |                   |
| Sem2/Cvc3 | Early Computation |
|           | Sem2/Cyc1         |
|           | Sem2/Cyc2         |
|           | Sem3/Cyc1         |

Option 2 is often used by two-semester six-week campuses for senior early computations.

Option 2 requires an additional calculation to obtain the semester 2 averages:

| Semester 2-Cycle 1 Grade | Semester 2-Cycle 2 Grade | Calculation                     | Semester 2 Average |
|--------------------------|--------------------------|---------------------------------|--------------------|
| 89                       | 96                       | 89 + 96 = 185<br>185 / 2 = 92.5 | 93                 |
| 0                        | 89                       | 0 + 89 = 89<br>89 / 2 = 44.5    | 45                 |

### **NOTES:**

- » Blank, incomplete, and N/G (no grade) grades are converted to zero for grade averaging.
- » Only whole numbers are used for semester averages. If the calculated average contains a decimal, it is rounded up or down. However, a weighted score is not rounded in TxEIS; up to 5 decimal places are carried throughout the calculation and in historical.

## **Self-Paced Courses**

A student's self-paced courses are included/excluded from grade averaging and class ranking (including early computation) as follows:

- The course is included if:
  - The course has a withdrawal date and a semester average.
  - Or, the course has no withdrawal date but has a semester average.
- The course is excluded if:
  - The course has a withdrawal date and no semester average.

• Or, the course has no withdrawal date and no semester average.

When running early computation, self-paced courses are included if they meet the criteria for inclusion at the time early computation is run.

# VERIFY STUDENT RECORDS

After running the Grade Averaging and Class Ranking utility, you can view and verify the student's grade average and class ranking data on the maintenance page and on several reports.

## **Maintenance Page**

## Grade Reporting > Maintenance> Student > Individual Maint > Grade Avg

| St | udent<br>radua                        | Save     | 62169<br>an: R16 - | Studen<br>Recomm | it Name: Aco | sta,Elizabe<br>Cohort 201 | th Rose   | ed 9th Fall 201 | 2           | Texas L   | Jnique Stu ID: | 1602406 | 059        | Retr       | ieve    | Di                   | rectory  |          | Comme |
|----|---------------------------------------|----------|--------------------|------------------|--------------|---------------------------|-----------|-----------------|-------------|-----------|----------------|---------|------------|------------|---------|----------------------|----------|----------|-------|
|    | Demo<br>Acti                          | ive Stud | rs Assign<br>ent   | Grd              | Update       | Grd/Crs M                 | aint      | Course Codes    | Sch         | ed Inquir | y Grade /      | Avg     | Trs/Sec Ch | nange CTE  | Assig   | nments               | Prior Yr | Transfer | C     |
|    |                                       |          |                    | Numeri           | c Avg        | (                         | Grd Pt Av | verage          | age 4 Point |           |                |         |            |            |         |                      |          |          |       |
|    |                                       | Crdt     |                    | Nbr              | Total        | A                         | Nbr       | Total           | A           | Nbr       | Total          | A       | Condition  | Rank       | Nbr of  | Deels                |          |          |       |
|    | 1                                     | Н        | 2015               |                  | 0.0000       | 0.0000                    | 14        | 47 5000         | 3 3928      | 14        | 49.0           | 3 5000  | 7.0        | 3 3583     | 737     | 94                   |          |          |       |
|    | ····································· | н        | 2014               | 0                | 0.0000       | 0.0000                    | 14        | 44 8000         | 3 2000      | 14        | 48.0           | 3 4285  | 7.0        | 3 1999     | 871     | 103                  |          |          |       |
|    | 1                                     | н        | 2013               |                  | 0.0000       | 0.0000                    | 14        | 45 1000         | 3,2214      | 14        | 49.0           | 3 5000  | 7.0        | 3,2214     | 922     | 135                  | G        |          |       |
|    | Re                                    | efresh / | verages<br>3.2714  |                  | Eum Rank:    | 102                       | Nbr       | of Students Rai | nked:       | 742       |                | Date Ra | anking: [( | 09/21/2015 | Quartil | + <u>Add</u><br>e: 1 |          |          |       |

- The Crdt Lvl field indicates if the row contains high school (H), middle school (M), or elementary school (E) data.
- The Year field displays the ending school year for the row of data. The student should have a row for each year he was included when the utility was run.
- The Numeric Avg fields contain data if the Grade Averaging and Class Ranking utility was run with the Process field set to Numeric Grade Averaging. Otherwise, zeros are displayed.
  - Nbr Crs the number of courses successfully completed that year
  - Total Points the number of points earned that year
  - Avg the calculated average for the year
- The Grd Pt Average fields contain data if the Grade Averaging and Class Ranking utility was run with the Process field set to Grade Point Grade Averaging. Otherwise, zeros are displayed. The fields may contain numeric values the grade average tables were built with numeric values instead of grade points.

- Nbr Crs the number of courses successfully completed for the year
- Total Points the number of points earned for the year
- Avg the calculated average for the year
- The 4 Point fields contain data if the College 4 Point Scale field is set to 1 Print & excl 0 wgt crs or 2 Print & incl 0 wgt crs on Grade Reporting > Maintenance > Tables > Campus Control Options > H Roll & Gr Avg.
  - Nbr Crs the number of courses successfully completed for the year
  - Total Points the number of points earned for the year
  - Avg the calculated average for the year
- The **Credits** field displays the total number of credits the student earned for the year.
- The **Rank GPA** field displays the student's GPA used in determining his class rank.
- The Nbr of Stu field displays the total number of student's in the student's grade level when the Grade Averaging and Class Ranking utility was run.
- The Rank field displays the student's rank out of the Nbr of Stu field. The student with the Rank field set to 1 has the highest GPA for his grade level.
- In the far-right column, N or G is displayed to indicate if the student was ranked using numeric (N) or grade point (G) grade averaging.
- The following fields will display values once cumulative grade averaging is run, which calculates the student's GPA and rank for the current and prior years. The process of running cumulative grade averaging is described later in this guide.
  - The **Cum GPA** field displays the student's GPA for the current and prior years and is dependent on the number of years included. The student's cumulative GPA can be printed on the multi-year AAR.
  - The **Cum Rank** field displays the student's cumulative rank, which indicates where the student's cumulative average falls as compared to the other student's averages in his grade level.
  - The **Number of Students Ranked** field displays the total number of students ranked, which is based on the number of students in this student's grade level at the time cumulative grade averaging was run.
  - The **Date Ranking** field displays the date on which the cumulative grade averaging utility was run.
  - The **Quartile** field displays value 1, 2, 3, or 4 indicating which quarter of the class the student falls into.

The grade level population is divided into four quarters:

Quartile 1 = 0 - .25Quartile 2 = .25 - .50Quartile 3 = .50 - .75Quartile 4 = .75 - 1.00The student's cumulative rank is divided by the total number of students in the grade level: 135 / 541 = 0.249354 = Quartile 1

139 / 541 = 0.256931 = Quartile 2

272 / 541 = 0.502772 = Quartile 3

408 / 541 = 0.754158 = Quartile 4

Student's who fall within the first quartile often qualify for college scholarships.

## Reports

## SGR2070 - Grd Avg Info - By Student (Info Only)

SGR2070 clearly shows how each student's GPA was calculated for each course, including the weights, tables, and values. The report can be printed for one student, grade level, or campus. Many campuses print this report at the end of the year to file in each student's permanent record folder.

Grade Reporting > Reports > Grade Reporting Reports > Grades > SGR2070 - Grd Avg Info - By Student (Info Only)

| Parameter Description                                    | Value  | List |
|----------------------------------------------------------|--------|------|
| Ending School Year (YYYY)                                | 2016   |      |
| Campus ID                                                | 001    |      |
| Method (G = Grade Point,N = Numeric)                     | G      |      |
| Student ID (Blank for All)                               | 102410 |      |
| Grade Level (Blank for All)                              |        |      |
| If Grades used = Sem, Include Sem 1 (Y,N,Blank=N)        | Y      |      |
| If Grades used = Sem, Include Sem 2 (Y,N,Blank=N)        | Y      |      |
| If Grades used = Sem, Include Sem 3 (Y,N,Blank=N)        |        |      |
| If Grades used = Sem, Include Sem 4 (Y,N,Blank=N)        |        |      |
| If Grades used = Cyc, Include Sem 1, Cyc 1 (Y,N,Blank=N) |        |      |
| If Grades used = Cyc, Include Sem 1, Cyc 2 (Y,N,Blank=N) |        |      |
| If Grades used = Cyc, Include Sem 1, Cyc 3 (Y,N,Blank=N) |        |      |
| If Grades used = Cyc, Include Sem 2, Cyc 1 (Y,N,Blank=N) |        |      |
| If Grades used = Cyc, Include Sem 2, Cyc 2 (Y,N,Blank=N) |        |      |
| If Grades used = Cyc, Include Sem 2, Cyc 3 (Y,N,Blank=N) |        |      |
| If Grades used = Cyc, Include Sem 3, Cyc 1 (Y,N,Blank=N) |        |      |
| Process only H.S. Credit Lvl Crs for Middle School (Y,N) | N      |      |
| Exclude Stu Crs Excl from Honor Roll (Y,N,Blank=N)       |        |      |

## Example:

If you are running grade averaging early computation using the 4th and 5th cycle grades, enter the parameters as follows:

| If Grades used = Sem, Include Sem 1 (Y,N,Blank=N)        | γ 🔶 |
|----------------------------------------------------------|-----|
| If Grades used = Sem, Include Sem 2 (Y,N,Blank=N)        | N 🔶 |
| If Grades used = Sem, Include Sem 3 (Y,N,Blank=N)        | Ν   |
| If Grades used = Sem, Include Sem 4 (Y,N,Blank=N)        | Ν   |
| If Grades used = Cyc, Include Sem 1, Cyc 1 (Y,N,Blank=N) | Ν   |
| If Grades used = Cyc, Include Sem 1, Cyc 2 (Y,N,Blank=N) | Ν   |
| If Grades used = Cyc, Include Sem 1, Cyc 3 (Y,N,Blank=N) | Ν   |
| If Grades used = Cyc, Include Sem 2, Cyc 1 (Y,N,Blank=N) | Υ 🔶 |
| If Grades used = Cyc, Include Sem 2, Cyc 2 (Y,N,Blank=N) | Y 🔶 |
| If Grades used = Cyc, Include Sem 2, Cyc 3 (Y,N,Blank=N) | Ν   |
| If Grades used = Cyc, Include Sem 3, Cyc 1 (Y,N,Blank=N) | Ν   |

| Date Run:<br>Cnty-Dist: 015-102<br>Campus: 001 |          |     | Grade F<br>Informa<br>Tx<br>de Stu | Point Gra<br>ition only<br>EIS High<br>Sch Year<br>Crs Excl | de Averaging<br>7. No update **<br>1 School<br>7. 2016<br>from Honor Ro | Program ID: SGR2070<br>Page: 1 of 1<br>Grades used: Semester |                 |             |                 |          |  |
|------------------------------------------------|----------|-----|------------------------------------|-------------------------------------------------------------|-------------------------------------------------------------------------|--------------------------------------------------------------|-----------------|-------------|-----------------|----------|--|
| 102410 AGUILAR, SAV                            | (ANNAH M |     |                                    |                                                             |                                                                         |                                                              | Grade Level: 11 |             |                 |          |  |
| Course Title                                   | Crs Nbr  | Sec | Sem                                | Grade                                                       | Weighted Value                                                          | GA Wgt                                                       | GA<br>Table     | Crdt<br>Lvl | GPA<br>Override | HRoll Cd |  |
| ENGLISH 3                                      | 1803     | 80  | 1                                  | 091                                                         | 91.00                                                                   | 1                                                            | R               | н           |                 |          |  |
| PROFCOMM SPEECH                                | 1828     | 60  | 1                                  | 091                                                         | 91.00                                                                   | 1                                                            | R               | н           |                 |          |  |
| IND STUDY MATH                                 | 2818     | 10  | 1                                  | 091                                                         | 91.00                                                                   | 1                                                            | R               | н           |                 |          |  |
| PHYSICS                                        | 3805     | 50  | 1                                  | 091                                                         | 91.00                                                                   | 1                                                            | R               | н           |                 |          |  |
| US HISTORY                                     | 4801     | 70  | 1                                  | 091                                                         | 91.00                                                                   | 1                                                            | R               | н           |                 |          |  |
| TOUCH SYSTEMS                                  | 5813     | 31  | 1                                  | 091                                                         | 91.00                                                                   | 1                                                            | R               | н           |                 |          |  |
| HEALTH SCI                                     | 8803     | 40  | 1                                  | 091                                                         | 91.00                                                                   | 1                                                            | R               | н           |                 |          |  |
| PATHOPHYSIOLOGY                                | 8806     | 20  | 1                                  | 091                                                         | 91.00                                                                   | 1                                                            | R               | н           |                 |          |  |
| ENGLISH 3                                      | 1803     | 80  | 2                                  | 045                                                         | 45.00                                                                   | 1                                                            | R               | н           |                 |          |  |
| IND STUDY MATH                                 | 2818     | 10  | 2                                  | 045                                                         | 45.00                                                                   | 1                                                            | R               | н           |                 |          |  |
| PHYSICS                                        | 3805     | 50  | 2                                  | 045                                                         | 45.00                                                                   | 1                                                            | R               | н           |                 |          |  |
| US HISTORY                                     | 4801     | 70  | 2                                  | 045                                                         | 45.00                                                                   | 1                                                            | R               | н           |                 |          |  |
| MONEY MATTERS                                  | 5805     | 61  | 2                                  | 045                                                         | 45.00                                                                   | 1                                                            | R               | н           |                 |          |  |
| PRN INFORM TECH                                | 5815     | 31  | 2                                  | 045                                                         | 45.00                                                                   | 1                                                            | R               | н           |                 |          |  |
| HEALTH SCI                                     | 8803     | 40  | 2                                  | 045                                                         | 45.00                                                                   | 1                                                            | R               | н           |                 |          |  |
| PATHOPHYSIOLOGY                                | 8806     | 20  | 2                                  | 045                                                         | 45.00                                                                   |                                                              | R               | н           |                 |          |  |
|                                                |          |     |                                    |                                                             | 1,088                                                                   | 16                                                           |                 |             | Grade<br>Avg:   | 68.0000  |  |

The **Grade**, **Weighted Value**, and **GA Wgt** fields can be used to verify the GPA calculations for each of the student's courses.

## **IMPORTANT!**

It is strongly recommended that you hand calculate the GPA for the top students in each grade level, and compare the hand-calculated GPA to the computer-calculated GPA. SGR1925 Student Course Information provides information to help with this process.

## SGR1925 - Student Course Information

SGR1925 can be used to verify data and troubleshoot problems identified in the SGR2070 report.

*Grade Reporting* > *Reports* > *Grade Reporting Reports* > *Student Schedules* > *SGR1925* - *Student Course Information* 

| Date Ru        | Run: +                                                                                     |     |       |      |                 |                 |                    | Student Course Information | Program SGR192                 | 25    |
|----------------|--------------------------------------------------------------------------------------------|-----|-------|------|-----------------|-----------------|--------------------|----------------------------|--------------------------------|-------|
| CNTY-D         | IST: 015                                                                                   | 102 |       |      |                 |                 |                    | TxEIS High School          | Page Nbr: 1 of 4               | 395   |
| CAMPU          | S: 001                                                                                     |     |       |      |                 |                 |                    | Sch Year: 2016             |                                |       |
| Student<br>ID: | 0000                                                                                       | 74  | ALV   | /ARA | DO, I           | ERIC            | J                  |                            | Grd Lvl: 09 Active: Y          |       |
| Crs<br>Nbr:    | 1801 20 (1) ENGLISH 1                                                                      |     |       |      |                 |                 | 1                  | Period: 02 02 Instr:       |                                |       |
|                | Student Grade/Cr.<br>Information                                                           |     |       |      |                 | ent G<br>matior | <u>rade/C</u><br>1 | <u>15</u>                  | Master Schedule<br>Information |       |
|                | Absences                                                                                   |     |       |      | nce             | s               |                    | Crs Entry: 08/24/2015      | GA Wgt: 1 AAR Use:             |       |
|                | Grade                                                                                      | Ttl | Exc   | Un   | Sch             | Tdy             | Citz               | Crs WD:                    | GA Table: R Spec Crs Consi     | d:    |
| Cyc1           | 085                                                                                        | 0   | 0     | 0    | 0               | 0               |                    | Std Crs AAR Use:           | Grade Crs: Y Allow Partial Cro | dt: Y |
| Cyc2           | 080                                                                                        | 0   | 0     | 0    | 0               | 0               |                    | Std Crs Spcl Crs Consid:   | Hroll Code: Core Crs Cd:       |       |
| Cyc3           | 088                                                                                        | 0   | 0     | 0    | 0               | 0               | s                  | Svc ID Override:           | Hroll Wgt: 1 Crs Nbr of Sem:   | 2     |
| Exam           | 092                                                                                        |     |       |      |                 |                 |                    | GPA Override:              | Hroll Table: R Credit Seq Cd:  | 4     |
| Sem            | 091                                                                                        |     |       |      |                 |                 |                    | Transferred: N             | L/A Wgt: Exam/Sem<br>Pattern:  | 1     |
| Final          |                                                                                            |     |       |      |                 |                 |                    | Self Paced : N             | Credit LvI H                   |       |
| Credit         | 0.5                                                                                        | P/F | Ind O | 1    |                 |                 |                    |                            | :                              |       |
| Crs<br>Nbr:    | Crs 1801 20 22 ENGLISH 1<br>Nor: <u>Student Grade/Cr</u><br><u>Information</u><br>Absences |     |       |      | ENG             | LISH            | 1                  | Period: 02 02 Instr:       |                                |       |
|                |                                                                                            |     |       |      | ent G<br>matior | rade/C<br>1     | <u>z</u>           |                            |                                |       |
|                |                                                                                            |     |       |      | nce             | s               |                    | Crs Entry: 01/06/2016      | GA Wgt: 1 AAR Use:             |       |
|                | Grade                                                                                      | Ttl | Exc   | Un   | Sch             | Tdy             | Citz               | Crs WD:                    | GA Table: R Spec Crs Consi     | d:    |
| Cyc1           | 089                                                                                        | 0   | 0     | 0    | 0               | 0               |                    | Std Crs AAR Use:           | Grade Crs: Y Allow Partial Cro | dt: Y |
| Cyc2           |                                                                                            | 0   | 0     | 0    | 0               | 0               | s                  | Std Crs Spd Crs Consid:    | Hroll Code: Core Crs Cd:       |       |
| Cvc3           | 085                                                                                        | 0   | 0     | 0    | 0               | 0               |                    | Svc ID Override:           | Hroll Wat: 1 Crs Nbr of Sem    | 2     |

The data in the report can be used to do manual calculations.

- The semester number is displayed between the course-section and course title.
- Note the Crs WD date. If withdrawn courses are not included, you must not include these courses in manual calculations.
- Note the GPA Override code if it exists. Note if it is different than the GA Table for the course. If the student's grade averaging table is different than the grade averaging table for the course, his calculations will be different.
- If the Self Paced field contains Y, you must determine if the course should be included or excluded from calculations.
- The GA Weight is the number of times the course is counted in the GPA calculations, or if the course is excluded.
- The GA Table indicates the grade averaging table used for the course. Note if this is different than the student's GPA Override code.
- In the **Grade Crs** field, note if the course is graded or not.
- For four-semester campuses, note the Exam/Sem Pattern. If set to 2, students only receive semester averages in semesters 2 and 4 for two-semester courses. One-semester courses can have semester averages in all four semesters.

## SGR2060 - Grd Avg and Class Rnk - Info ONLY no Update

SGR2060 provides a break down by school year for each student. The report is used to verify grade point, numerical, and four-point grade averaging data, as well as credits and class ranking for the year. The report can be used to troubleshoot abnormalities in a student's record.

## Grade Reporting > Reports > Grade Reporting Reports > Grades > SGR2060 - Grd Avg and Class Rnk - Info ONLY no Update

| Date<br>Run:        | ate Grade Avg and Class Rank Report<br>un: (Information ONLY - No Update) |              |                |               |         |                 |             |            |                 |                |         |      | Program SGR2060 |               |  |  |  |
|---------------------|---------------------------------------------------------------------------|--------------|----------------|---------------|---------|-----------------|-------------|------------|-----------------|----------------|---------|------|-----------------|---------------|--|--|--|
| Cnty-Dist: 015-102  |                                                                           | T FIGUR LOL  |                |               |         |                 |             |            |                 |                |         |      |                 | f 7           |  |  |  |
| Campus: 001         | TxEIS High School                                                         |              |                |               |         |                 |             |            |                 |                |         |      |                 |               |  |  |  |
| Student Name        | Stu ID Gr                                                                 | Gavg<br>d Yr | GP Crs<br>Fctr | GP Ttl<br>Val | GP Avg  | Num<br>Crs Fctr | Num Ttl Val | Num<br>Avg | 4pt Crs<br>Fctr | 4pt Ttl<br>Val | 4pt Avg | Crdt | Rank            | Nbr of<br>Stu |  |  |  |
| ACEVEDO, AMAYA C    | 010170 0                                                                  | 9 2016       | 8              | 722.0         | 90.2500 | 0               | 0           | 0.0000     | 8               | 24.0           | 3.0000  | 5.0  | 260             | 278           |  |  |  |
| AGUILAR, BAILEY E   | 083943 0                                                                  | 9 2016       | 8              | 728.0         | 91.0000 | 0               | 0           | 0.0000     | 8               | 24.0           | 3.0000  | 4.0  | 1               | 278           |  |  |  |
| ALDAKKOUR, ROMAN E  | 000210 1                                                                  | 2 2016       | 6              | 498.0         | 83.0000 | 0               | 0           | 0.0000     | 6               | 18.0           | 3.0000  | 3.0  | 1               | 1             |  |  |  |
| ALVARADO, ERIC J    | 000074 0                                                                  | 9 2016       | 8              | 728.0         | 91.0000 | 0               | 0           | 0.0000     | 8               | 24.0           | 3.0000  | 4.0  | 1               | 278           |  |  |  |
| ALVARADO, KENDALL B | 080211 0                                                                  | 9 2016       | 8              | 728.0         | 91.0000 | 0               | 0           | 0.0000     | 8               | 24.0           | 3.0000  | 4.0  | 1               | 278           |  |  |  |
| ANGUIANO, LUIS R    | 102157 0                                                                  | 9 2016       | 9              | 728.0         | 80.8888 | 0               | 0           | 0.0000     | 9               | 24.0           | 2.6666  | 4.0  | 276             | 278           |  |  |  |
| AVERY, TRISTAN R    | 000260 0                                                                  | 9 2016       | 8              | 728.0         | 91.0000 | 0               | 0           | 0.0000     | 8               | 24.0           | 3.0000  | 4.0  | 1               | 278           |  |  |  |
| BALDERAS, GENESIS H | 010274 0                                                                  | 9 2016       | 8              | 728.0         | 91.0000 | 0               | 0           | 0.0000     | 8               | 24.0           | 3.0000  | 4.0  | 1               | 278           |  |  |  |
| BALDERAS, HUNTER J  | 080175 0                                                                  | 9 2016       | 8              | 728.0         | 91.0000 | 0               | 0           | 0.0000     | 8               | 24.0           | 3.0000  | 4.0  | 1               | 278           |  |  |  |
|                     | 000200 0                                                                  | 0 2018       | •              | 729.0         | 91 0000 |                 |             | 0 0000     | •               | 24.0           | 2 0000  | 4.0  | 4               | 070 4         |  |  |  |

# **RUN CUMULATIVE GRD AVG & CLASS RANKING**

The Cumulative Grade Averaging and Class Ranking utility uses grade averaging data for multiple years to determine class rank.

The following reports are generated when the utility is run:

- List of options selected on this and the Grade Reporting > Maintenance > Tables > Campus Control Options page.
- List of students with data by school year. The report is similar to SGR2060 but includes totals.

The program adds the values of each selected year and divides this by the sum of the courses factors for those years.

## Grade Reporting > Utilities > Cumulative Grd Avg and Class Ranking

| School Year: 2015-2016         |                                                                | Campus: 001 |
|--------------------------------|----------------------------------------------------------------|-------------|
| Campus Control Information     | Grades                                                         | Execute     |
| Nbr of Decimal Points: 4       | 09 A                                                           |             |
| Grade Avg 4pt Scale: Print 4pt | 11                                                             |             |
| Incl WD Stu in Avg             | 12                                                             |             |
| Incl WD Stu in Rank            | Use cntrl/click to<br>select                                   |             |
| Credit Level                   | multiple grade<br>levels.                                      |             |
| ©E (Elementary)                |                                                                |             |
| OM (Middle)                    | All Grade Levels                                               |             |
| H ( High)                      | Other Options                                                  | 1           |
| Process                        | Grd Lvi 💌 (Report Sort Order)                                  |             |
| Grade Point Grade Averaging    | V Print Credit                                                 |             |
| Numeric Grade Averaging        | Print Detail (uncheck for Totals Only)                         |             |
|                                | If Graduated WD Students are to be included, Enter the WD Code |             |
|                                |                                                                | 1           |

- The School Year field displays the current school year, as specified on Grade Reporting > Maintenance > Tables > District Control Table.
- The Campus Control Information section displays settings from the Grade Averaging Information section on Grade Reporting > Maintenance > Tables > Campus Control Options > H Roll & Gr Avg. Verify the settings before running the utility.
- Under Credit Level, indicate if you are running the utility for an elementary, middle school, or high school campus.
- Under **Process**, select the grade averaging table used in the current school year.

- **Grade Point Grade Averaging**: The grade averaging process will use the Grade Averaging tables (i.e., Grade Reporting > Maintenance > Tables > Grade Reporting Tables > Grade Averaging Table).
- Numeric Type Grade Averaging: The grade averaging process will use the Numeric Grade Average Operator/Value table (i.e., Grade Reporting > Maintenance > Tables > Grade Reporting Tables > Num Grade Avg Operator/ Value).
- Under Grades field, select the grade level(s) to be included when you run the utility. You must select at least one grade level.
  - To select all grade levels at the campus, click **All Grade Levels**.
  - To select multiple grade levels, press CTRL while clicking the grade levels

#### NOTE:

Most campuses run this utility for seniors once they have run early computations and determined the valedictorian and salutatorian. Then, the campus will run the utility again for grade levels 9-11.

- Under Other Options, make the following selections for the reports that are produced when the utility is run:
  - In the **Report Sort Order** field, indicate the order in which you want to sort the reports.
  - Select **Print Credit** to print the student's total credits for the years included in the cumulative grade averaging. Most campuses select this option.
  - Select **Print Detail** to list the prior year grade averaging information. It is recommended that you select this option, because it allows you to see the values used to calculate the student's cumulative grade averaging. If not selected, only the student's total cumulative grade averaging information is printed.
- In the If Graduated WD Students are to be included, enter the WD Cd indicate which graduated withdrawn students should be included in cumulative grade averaging. This field overrides the Incl Wdrawn Stu in Avg and Incl Wdrawn Stu in Rank fields on Grade Reporting > Maintenance > Tables > Campus Control Options. Select the withdrawal code from the drop-down list to include those graduated withdrawn students in cumulative grade averaging and class ranking.

Be sure the grade averaging policy in the campus handbook explains which graduated seniors are included/excluded in the grade averaging and class rank.

### Click Execute.

• When the utility has completed processing, the reports are generated.

**Options Selected Report:** 

| Date<br>Pun:                                    | Cumulative Grade Averaging Report                       | Program I | Program ID: Grd Avg/Class Rank Cur |  |  |  |  |  |
|-------------------------------------------------|---------------------------------------------------------|-----------|------------------------------------|--|--|--|--|--|
| Cnty-Dist: 015-116<br>Campus: 001               | Options Selected<br>TxEIS High School<br>Sch Year: 2016 | Page:     | 1 of 1                             |  |  |  |  |  |
| Grade Levels: 09                                | Years Selected:                                         |           |                                    |  |  |  |  |  |
| Sort Order: <i>Grd Lvl</i><br>Print Credit: Yes | Nbr Decimal Pts: 4<br>Include Wd Stu in Avg: No         |           |                                    |  |  |  |  |  |
| Graduate WD Code: blank                         | Include Wd Stu in Rank: No                              |           |                                    |  |  |  |  |  |

## Student Report:

| Date 3/30/2016 0<br>Run: AM<br>Cnty-Dist:015-116<br>Campus: 001 | 8:47      |     |            | ,   | Grade Avera<br>TxE<br>Sc | iging<br>IS Hi<br>h. Ye | Cumula<br>igh Sch<br>ear: 201 | ative<br>Iool<br>16 | Report         |                  | P             | Program SGR325<br>Page: 1 of 47 |        |
|-----------------------------------------------------------------|-----------|-----|------------|-----|--------------------------|-------------------------|-------------------------------|---------------------|----------------|------------------|---------------|---------------------------------|--------|
| Student Name                                                    | Stu<br>ID | Grd | Cntrl<br># | Sex | Birthdate                | Crdi<br>Lvi             | Year                          | Credit              | Crs.<br>Factor | Total<br>Value   | 4-Pt<br>Avg   | Class<br>Average Position Quar  | r-tile |
| Orozco Cisneros, Shaun A.                                       | 016245    | 09  | 110        | М   | Nov 03, 2000             | н                       | 15-16<br>Total:               | 0.0<br>0.0          | 0<br>0         | 0.0000<br>0.0000 | 0.0000 0.0000 | 0.0000<br>0.0000 0 of 1079      | _      |
| Favella, Miranda L.                                             | 016317    | 09  | 731        | F   | May 25, 1999             | н                       | 15-16<br>Total:               | 0.0<br>0.0          | 0<br>0         | 0.0000           | 0.0000        | 0.0000<br>0.0000 0 of 1079      |        |
| Ledezma, Michelle                                               | 016406    | 09  | 521        | F   | Jul 18, 2000             | н                       | 15-16<br>Total:               | 0.0<br>0.0          | 0<br>0         | 0.0000           | 0.0000 0.0000 | 0.0000<br>0.0000 0 of 1079      |        |
| Ibarra, Angela M.                                               | 016505    | 09  | 414        | F   | Sep 01, 1999             | н                       | 15-16<br>Tetel:               | 0.0                 | 0              | 0.0000           | 0.0000        | 0.0000                          |        |

■ A message is displayed on the utility page indicating that grade averaging and class ranking is completed. Click **OK** to close the message.

| į | Grade Avg and Class<br>Ranking<br>Grade Averaging and Class Ranking Completed. |
|---|--------------------------------------------------------------------------------|
|   |                                                                                |

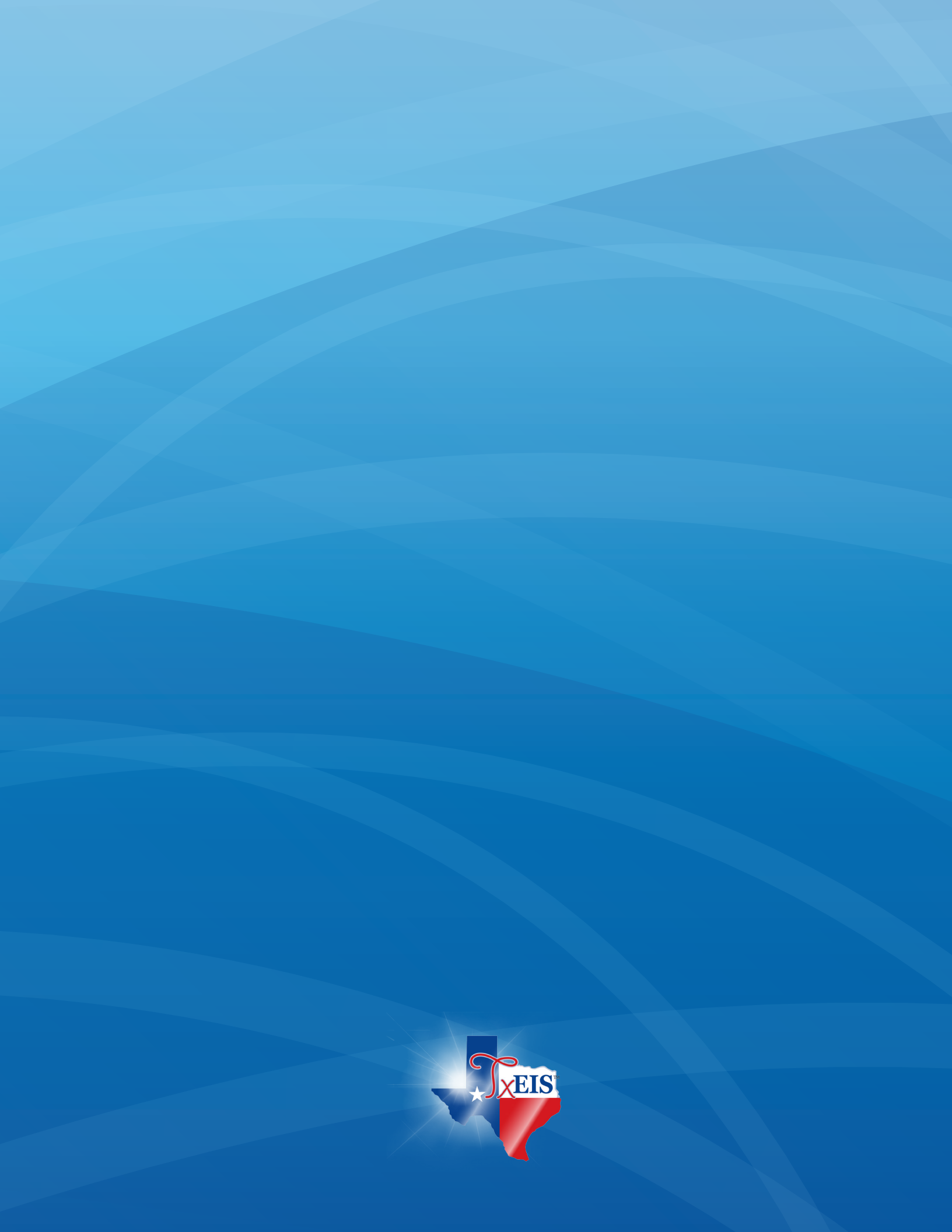